# Elektronický podpis a elektronické časové razítko

## Obsah

| Vytvoření dokumentu PDF/A                         | 2 |
|---------------------------------------------------|---|
| Vytvoření elektronického podpisu v ACROBAT READER | 4 |
| Nastavení časového razítka v ACROBAT READERu      | 8 |

# Vytvoření dokumentu PDF/A ve Wordu

- 1. Ve wordu vytvoříte potřebný dokument
- 2. Vyberete menu "Soubor" a kliknete na "Uložit jako", vyberete "formát pdf" a kliknete na "Další možnosti" a potom na volbu "Možnosti"

| Uložit jako                              |                                   |                  |
|------------------------------------------|-----------------------------------|------------------|
| L Poslední                               | ↑ ▷ Plocha<br>Test 1              |                  |
| KULK                                     | Formát PDF (*.pdf) Další možnosti | ✓ Uložit         |
| OneDrive – KULK<br>vit.litos@kraj-lbc.cz | 🖺 Nová složka                     |                  |
| Weby – KULK<br>vit.litos@kraj-lbc.cz     | Název †                           | Datum změny      |
| Gymnázium Frýdlant                       |                                   |                  |
| OneDrive – Gymnázium Frýdlant            |                                   | 13.03.2023 16:44 |
| Jiná umístění                            | rodokmen                          | 27.02.2023 17:07 |
| Tento počítač                            | codexis - zmena URL               | 09.11.2022 9:46  |
| Přidat místo                             |                                   |                  |

| 🔟 Uložit jako                                                                  |                                                                                                    |                                            |                   |             |                    | ×    |
|--------------------------------------------------------------------------------|----------------------------------------------------------------------------------------------------|--------------------------------------------|-------------------|-------------|--------------------|------|
| $\leftarrow$ $\rightarrow$ $\checkmark$ $\uparrow$ $\square$ $\rightarrow$ Ten | to počítač > OSDisk (C:) > Users > litosv >                                                                 | Desktop >                                  |                   | ٨ ن         | Prohledat: Desktop |      |
| Uspořádat 👻 Nová slož                                                          | žka                                                                                                    |                                            |                   |             |                    | •    |
| Přílohy ^                                                                      | Název                                                                                                    | Datum změny                                | Тур               | Velikost    |                    | ^    |
| Soubory z chatu                                                                | DTM LK                                                                                                    | 13.03.2023 16:44                           | Složka souborů    |             |                    |      |
| Tento počítač                                                                  |                                                                                                    | 27.02.2023 17:07                           | Složka souborů    |             |                    |      |
| 3D objekty                                                                     | 📙 codexis - zmena URL                                                                                       | 09.11.2022 9:46                            | Složka souborů    |             |                    |      |
|                                                                                | E50                                                                                                    | 05.05.2023 14:12                           | Složka souborů    |             |                    |      |
| Desktop                                                                        | Fanda 60                                                                                                    | 07.02.2020 0:45                            | Složka souborů    |             |                    |      |
| Dokumenty                                                                      | Mobil                                                                                                    | 15.06.2020 8:53                            | Složka souborů    |             |                    |      |
| 👌 Hudba                                                                        | 📙 Pomůcky                                                                                                   | 20.06.2023 12:47                           | Složka souborů    |             |                    |      |
| Obrázky                                                                        | 📙 Původní data aplikace Firefox                                                                             | 02.10.2019 8:01                            | Složka souborů    |             |                    |      |
| 👆 Stažené soubory                                                              | Veverka                                                                                                    | 19.07.2023 12:49                           | Složka souborů    |             |                    |      |
| 🔫 Videa                                                                        | Zastupko                                                                                                    | 04.04.2023 7:29                            | Složka souborů    |             |                    |      |
| SDisk (C:)                                                                     | 🞅 Czech POINT                                                                                               | 12.05.2021 9:45                            | Zástupce internet | 1 kB        |                    |      |
|                                                                                | FVIDENCE AKTUALNICH CERTIFIKATU.xls                                                                         | 17.07.2018 14:28                           | 7ástunce          | 2 kB        |                    | ~    |
| Název <u>s</u> ouboru: Test 1                                                  |                                                                                                    |                                            |                   |             |                    | ~    |
| Uloži <u>t</u> jako typ: Formá                                                 | t PDF                                                                                                    |                                            |                   |             |                    | ~    |
| Autoři: Litoš                                                                  | Vít Značky: Přidat k                                                                                        | líčové slovo                               | Nadpis: Přidat    | název       |                    |      |
| Optimalizovat pro: ()                                                          | St <u>a</u> ndardní<br>(publikování online a<br>tisk)<br>Minimální <u>v</u> elikost<br>(publikování online) | <u>M</u> ožnosti<br>blikovani otevnic<br>r | )                 |             |                    |      |
| ∧ Skrýt složky                                                                 |                                                                                                    |                                            | <u>N</u> á        | istroje 🔻 📘 | <u>U</u> ložit Zru | šit: |

 Potom vyberete položku možnosti a zaškrtnete položku ( "Kompatibilní s archivačním formátem PDF/A" viz obr.

|                                                                                                    | Možnosti                                                                                                    |                                                                                                    | ?                                                                                                    | ×                                                                                                    |                                |              |                   |                                                                                                    |                                                                                                    |                                                                                                    |                                                                                                    |                                                                                                    |   |              |         |                                                                                                    |                                                                                                    |                                                                                                    |                                                                                                    |                                                                             |   |              |                 |             |  |                                                                                                    |                                                                                                    |                                                                      |                  |              |                 |                                                                                                    |                                                                                                    |                                                                                                    |                                                                                                    |                                                                       |                              |              |         |             |                                                                                                    |                                                                                                    |                                                                                                    |                                                                                                    |                                |              |         |             |                                                                                                    |                                                                                                    |                                                                                                    |                                                                  |                            |              |         |                                                                                                    |                                                                                                    |                                                                                                    |                                                                                                    |                                                                                                    |                    |              |         |                                                                                                    |                                                                                                    |                                                                                                    |                                                                                                    |                                                                                                    |   |              |         |                                                                                                    |                                                                                                    |                                                                                                    |                                                                                                    |                                                                                                    |                            |              |         |                                                                                                    |                                                                                                    |                                                                                                    |                                                                                                    |                                                                                                    |              |              |         |
|----------------------------------------------------------------------------------------------------|----------------------------------------------------------------------------------------------------|----------------------------------------------------------------------------------------------------|----------------------------------------------------------------------------------------------------|----------------------------------------------------------------------------------------------------|--------------------------------|--------------|-------------------|----------------------------------------------------------------------------------------------------|----------------------------------------------------------------------------------------------------|----------------------------------------------------------------------------------------------------|----------------------------------------------------------------------------------------------------|----------------------------------------------------------------------------------------------------|---|--------------|---------|----------------------------------------------------------------------------------------------------|----------------------------------------------------------------------------------------------------|----------------------------------------------------------------------------------------------------|----------------------------------------------------------------------------------------------------|-----------------------------------------------------------------------------|---|--------------|-----------------|-------------|--|----------------------------------------------------------------------------------------------------|----------------------------------------------------------------------------------------------------|----------------------------------------------------------------------|------------------|--------------|-----------------|----------------------------------------------------------------------------------------------------|----------------------------------------------------------------------------------------------------|----------------------------------------------------------------------------------------------------|----------------------------------------------------------------------------------------------------|-----------------------------------------------------------------------|------------------------------|--------------|---------|-------------|----------------------------------------------------------------------------------------------------|----------------------------------------------------------------------------------------------------|----------------------------------------------------------------------------------------------------|----------------------------------------------------------------------------------------------------|--------------------------------|--------------|---------|-------------|----------------------------------------------------------------------------------------------------|----------------------------------------------------------------------------------------------------|----------------------------------------------------------------------------------------------------|------------------------------------------------------------------|----------------------------|--------------|---------|----------------------------------------------------------------------------------------------------|----------------------------------------------------------------------------------------------------|----------------------------------------------------------------------------------------------------|----------------------------------------------------------------------------------------------------|----------------------------------------------------------------------------------------------------|--------------------|--------------|---------|----------------------------------------------------------------------------------------------------|----------------------------------------------------------------------------------------------------|----------------------------------------------------------------------------------------------------|----------------------------------------------------------------------------------------------------|----------------------------------------------------------------------------------------------------|---|--------------|---------|----------------------------------------------------------------------------------------------------|----------------------------------------------------------------------------------------------------|----------------------------------------------------------------------------------------------------|----------------------------------------------------------------------------------------------------|----------------------------------------------------------------------------------------------------|----------------------------|--------------|---------|----------------------------------------------------------------------------------------------------|----------------------------------------------------------------------------------------------------|----------------------------------------------------------------------------------------------------|----------------------------------------------------------------------------------------------------|----------------------------------------------------------------------------------------------------|--------------|--------------|---------|
|                                                                                                    | Rozsah stránek                                                                                                    |                                                                                                    |                                                                                                    |                                                                                                    |                                |              |                   |                                                                                                    |                                                                                                    |                                                                                                    |                                                                                                    |                                                                                                    |   |              |         |                                                                                                    |                                                                                                    |                                                                                                    |                                                                                                    |                                                                             |   |              |                 |             |  |                                                                                                    |                                                                                                    |                                                                      |                  |              |                 |                                                                                                    |                                                                                                    |                                                                                                    |                                                                                                    |                                                                       |                              |              |         |             |                                                                                                    |                                                                                                    |                                                                                                    |                                                                                                    |                                |              |         |             |                                                                                                    |                                                                                                    |                                                                                                    |                                                                  |                            |              |         |                                                                                                    |                                                                                                    |                                                                                                    |                                                                                                    |                                                                                                    |                    |              |         |                                                                                                    |                                                                                                    |                                                                                                    |                                                                                                    |                                                                                                    |   |              |         |                                                                                                    |                                                                                                    |                                                                                                    |                                                                                                    |                                                                                                    |                            |              |         |                                                                                                    |                                                                                                    |                                                                                                    |                                                                                                    |                                                                                                    |              |              |         |
|                                                                                                    |                                                                                                    |                                                                                                    |                                                                                                    |                                                                                                    |                                |              |                   |                                                                                                    |                                                                                                    |                                                                                                    |                                                                                                    |                                                                                                    |   |              |         |                                                                                                    |                                                                                                    |                                                                                                    |                                                                                                    |                                                                             |   |              |                 |             |  |                                                                                                    |                                                                                                    |                                                                      |                  |              |                 |                                                                                                    |                                                                                                    |                                                                                                    |                                                                                                    |                                                                       |                              |              |         |             |                                                                                                    |                                                                                                    |                                                                                                    |                                                                                                    |                                |              |         |             |                                                                                                    |                                                                                                    |                                                                                                    |                                                                  |                            |              |         |                                                                                                    |                                                                                                    |                                                                                                    |                                                                                                    |                                                                                                    |                    |              |         |                                                                                                    |                                                                                                    |                                                                                                    |                                                                                                    |                                                                                                    |   |              |         |                                                                                                    |                                                                                                    |                                                                                                    |                                                                                                    |                                                                                                    |                            |              |         |                                                                                                    |                                                                                                    |                                                                                                    |                                                                                                    |                                                                                                    |              |              |         |
|                                                                                                    | <u>v</u> se                                                                                                    |                                                                                                    |                                                                                                    |                                                                                                    |                                |              |                   |                                                                                                    |                                                                                                    |                                                                                                    |                                                                                                    |                                                                                                    |   |              |         |                                                                                                    |                                                                                                    |                                                                                                    |                                                                                                    |                                                                             |   |              |                 |             |  |                                                                                                    |                                                                                                    |                                                                      |                  |              |                 |                                                                                                    |                                                                                                    |                                                                                                    |                                                                                                    |                                                                       |                              |              |         |             |                                                                                                    |                                                                                                    |                                                                                                    |                                                                                                    |                                |              |         |             |                                                                                                    |                                                                                                    |                                                                                                    |                                                                  |                            |              |         |                                                                                                    |                                                                                                    |                                                                                                    |                                                                                                    |                                                                                                    |                    |              |         |                                                                                                    |                                                                                                    |                                                                                                    |                                                                                                    |                                                                                                    |   |              |         |                                                                                                    |                                                                                                    |                                                                                                    |                                                                                                    |                                                                                                    |                            |              |         |                                                                                                    |                                                                                                    |                                                                                                    |                                                                                                    |                                                                                                    |              |              |         |
|                                                                                                    | O A <u>k</u> tuální stránk                                                                                                    | a                                                                                                    |                                                                                                    |                                                                                                    |                                |              |                   |                                                                                                    |                                                                                                    |                                                                                                    |                                                                                                    |                                                                                                    |   |              |         |                                                                                                    |                                                                                                    |                                                                                                    |                                                                                                    |                                                                             |   |              |                 |             |  |                                                                                                    |                                                                                                    |                                                                      |                  |              |                 |                                                                                                    |                                                                                                    |                                                                                                    |                                                                                                    |                                                                       |                              |              |         |             |                                                                                                    |                                                                                                    |                                                                                                    |                                                                                                    |                                |              |         |             |                                                                                                    |                                                                                                    |                                                                                                    |                                                                  |                            |              |         |                                                                                                    |                                                                                                    |                                                                                                    |                                                                                                    |                                                                                                    |                    |              |         |                                                                                                    |                                                                                                    |                                                                                                    |                                                                                                    |                                                                                                    |   |              |         |                                                                                                    |                                                                                                    |                                                                                                    |                                                                                                    |                                                                                                    |                            |              |         |                                                                                                    |                                                                                                    |                                                                                                    |                                                                                                    |                                                                                                    |              |              |         |
|                                                                                                    | 🔘 Výběr                                                                                                    |                                                                                                    |                                                                                                    |                                                                                                    |                                |              |                   |                                                                                                    |                                                                                                    |                                                                                                    |                                                                                                    |                                                                                                    |   |              |         |                                                                                                    |                                                                                                    |                                                                                                    |                                                                                                    |                                                                             |   |              |                 |             |  |                                                                                                    |                                                                                                    |                                                                      |                  |              |                 |                                                                                                    |                                                                                                    |                                                                                                    |                                                                                                    |                                                                       |                              |              |         |             |                                                                                                    |                                                                                                    |                                                                                                    |                                                                                                    |                                |              |         |             |                                                                                                    |                                                                                                    |                                                                                                    |                                                                  |                            |              |         |                                                                                                    |                                                                                                    |                                                                                                    |                                                                                                    |                                                                                                    |                    |              |         |                                                                                                    |                                                                                                    |                                                                                                    |                                                                                                    |                                                                                                    |   |              |         |                                                                                                    |                                                                                                    |                                                                                                    |                                                                                                    |                                                                                                    |                            |              |         |                                                                                                    |                                                                                                    |                                                                                                    |                                                                                                    |                                                                                                    |              |              |         |
|                                                                                                    | ○ <u>S</u> tránky Od:                                                                                                    | 1 🔶 D                                                                                                    | 0: 1                                                                                                    | *                                                                                                    |                                |              |                   |                                                                                                    |                                                                                                    |                                                                                                    |                                                                                                    |                                                                                                    |   |              |         |                                                                                                    |                                                                                                    |                                                                                                    |                                                                                                    |                                                                             |   |              |                 |             |  |                                                                                                    |                                                                                                    |                                                                      |                  |              |                 |                                                                                                    |                                                                                                    |                                                                                                    |                                                                                                    |                                                                       |                              |              |         |             |                                                                                                    |                                                                                                    |                                                                                                    |                                                                                                    |                                |              |         |             |                                                                                                    |                                                                                                    |                                                                                                    |                                                                  |                            |              |         |                                                                                                    |                                                                                                    |                                                                                                    |                                                                                                    |                                                                                                    |                    |              |         |                                                                                                    |                                                                                                    |                                                                                                    |                                                                                                    |                                                                                                    |   |              |         |                                                                                                    |                                                                                                    |                                                                                                    |                                                                                                    |                                                                                                    |                            |              |         |                                                                                                    |                                                                                                    |                                                                                                    |                                                                                                    |                                                                                                    |              |              |         |
|                                                                                                    | Položky určené k pu                                                                                                    | blikování                                                                                                    |                                                                                                    |                                                                                                    |                                |              |                   |                                                                                                    |                                                                                                    |                                                                                                    |                                                                                                    |                                                                                                    |   |              |         |                                                                                                    |                                                                                                    |                                                                                                    |                                                                                                    |                                                                             |   |              |                 |             |  |                                                                                                    |                                                                                                    |                                                                      |                  |              |                 |                                                                                                    |                                                                                                    |                                                                                                    |                                                                                                    |                                                                       |                              |              |         |             |                                                                                                    |                                                                                                    |                                                                                                    |                                                                                                    |                                |              |         |             |                                                                                                    |                                                                                                    |                                                                                                    |                                                                  |                            |              |         |                                                                                                    |                                                                                                    |                                                                                                    |                                                                                                    |                                                                                                    |                    |              |         |                                                                                                    |                                                                                                    |                                                                                                    |                                                                                                    |                                                                                                    |   |              |         |                                                                                                    |                                                                                                    |                                                                                                    |                                                                                                    |                                                                                                    |                            |              |         |                                                                                                    |                                                                                                    |                                                                                                    |                                                                                                    |                                                                                                    |              |              |         |
|                                                                                                    | Okument                                                                                                    |                                                                                                    |                                                                                                    |                                                                                                    |                                |              |                   |                                                                                                    |                                                                                                    |                                                                                                    |                                                                                                    |                                                                                                    |   |              |         |                                                                                                    |                                                                                                    |                                                                                                    |                                                                                                    |                                                                             |   |              |                 |             |  |                                                                                                    |                                                                                                    |                                                                      |                  |              |                 |                                                                                                    |                                                                                                    |                                                                                                    |                                                                                                    |                                                                       |                              |              |         |             |                                                                                                    |                                                                                                    |                                                                                                    |                                                                                                    |                                |              |         |             |                                                                                                    |                                                                                                    |                                                                                                    |                                                                  |                            |              |         |                                                                                                    |                                                                                                    |                                                                                                    |                                                                                                    |                                                                                                    |                    |              |         |                                                                                                    |                                                                                                    |                                                                                                    |                                                                                                    |                                                                                                    |   |              |         |                                                                                                    |                                                                                                    |                                                                                                    |                                                                                                    |                                                                                                    |                            |              |         |                                                                                                    |                                                                                                    |                                                                                                    |                                                                                                    |                                                                                                    |              |              |         |
|                                                                                                    | O Dokument s re                                                                                                    | vizemi                                                                                                    |                                                                                                    |                                                                                                    |                                |              |                   |                                                                                                    |                                                                                                    |                                                                                                    |                                                                                                    |                                                                                                    |   |              |         |                                                                                                    |                                                                                                    |                                                                                                    |                                                                                                    |                                                                             |   |              |                 |             |  |                                                                                                    |                                                                                                    |                                                                      |                  |              |                 |                                                                                                    |                                                                                                    |                                                                                                    |                                                                                                    |                                                                       |                              |              |         |             |                                                                                                    |                                                                                                    |                                                                                                    |                                                                                                    |                                |              |         |             |                                                                                                    |                                                                                                    |                                                                                                    |                                                                  |                            |              |         |                                                                                                    |                                                                                                    |                                                                                                    |                                                                                                    |                                                                                                    |                    |              |         |                                                                                                    |                                                                                                    |                                                                                                    |                                                                                                    |                                                                                                    |   |              |         |                                                                                                    |                                                                                                    |                                                                                                    |                                                                                                    |                                                                                                    |                            |              |         |                                                                                                    |                                                                                                    |                                                                                                    |                                                                                                    |                                                                                                    |              |              |         |
|                                                                                                    | Zahrnout netisknut                                                                                                    | elné informace                                                                                                    |                                                                                                    |                                                                                                    |                                |              |                   |                                                                                                    |                                                                                                    |                                                                                                    |                                                                                                    |                                                                                                    |   |              |         |                                                                                                    |                                                                                                    |                                                                                                    |                                                                                                    |                                                                             |   |              |                 |             |  |                                                                                                    |                                                                                                    |                                                                      |                  |              |                 |                                                                                                    |                                                                                                    |                                                                                                    |                                                                                                    |                                                                       |                              |              |         |             |                                                                                                    |                                                                                                    |                                                                                                    |                                                                                                    |                                |              |         |             |                                                                                                    |                                                                                                    |                                                                                                    |                                                                  |                            |              |         |                                                                                                    |                                                                                                    |                                                                                                    |                                                                                                    |                                                                                                    |                    |              |         |                                                                                                    |                                                                                                    |                                                                                                    |                                                                                                    |                                                                                                    |   |              |         |                                                                                                    |                                                                                                    |                                                                                                    |                                                                                                    |                                                                                                    |                            |              |         |                                                                                                    |                                                                                                    |                                                                                                    |                                                                                                    |                                                                                                    |              |              |         |
|                                                                                                    | Při vytváření zá                                                                                                    | ložek použít:                                                                                                    |                                                                                                    |                                                                                                    |                                |              |                   |                                                                                                    |                                                                                                    |                                                                                                    |                                                                                                    |                                                                                                    |   |              |         |                                                                                                    |                                                                                                    |                                                                                                    |                                                                                                    |                                                                             |   |              |                 |             |  |                                                                                                    |                                                                                                    |                                                                      |                  |              |                 |                                                                                                    |                                                                                                    |                                                                                                    |                                                                                                    |                                                                       |                              |              |         |             |                                                                                                    |                                                                                                    |                                                                                                    |                                                                                                    |                                |              |         |             |                                                                                                    |                                                                                                    |                                                                                                    |                                                                  |                            |              |         |                                                                                                    |                                                                                                    |                                                                                                    |                                                                                                    |                                                                                                    |                    |              |         |                                                                                                    |                                                                                                    |                                                                                                    |                                                                                                    |                                                                                                    |   |              |         |                                                                                                    |                                                                                                    |                                                                                                    |                                                                                                    |                                                                                                    |                            |              |         |                                                                                                    |                                                                                                    |                                                                                                    |                                                                                                    |                                                                                                    |              |              |         |
|                                                                                                    | Nadpisy                                                                                                    |                                                                                                    |                                                                                                    |                                                                                                    |                                |              |                   |                                                                                                    |                                                                                                    |                                                                                                    |                                                                                                    |                                                                                                    |   |              |         |                                                                                                    |                                                                                                    |                                                                                                    |                                                                                                    |                                                                             |   |              |                 |             |  |                                                                                                    |                                                                                                    |                                                                      |                  |              |                 |                                                                                                    |                                                                                                    |                                                                                                    |                                                                                                    |                                                                       |                              |              |         |             |                                                                                                    |                                                                                                    |                                                                                                    |                                                                                                    |                                |              |         |             |                                                                                                    |                                                                                                    |                                                                                                    |                                                                  |                            |              |         |                                                                                                    |                                                                                                    |                                                                                                    |                                                                                                    |                                                                                                    |                    |              |         |                                                                                                    |                                                                                                    |                                                                                                    |                                                                                                    |                                                                                                    |   |              |         |                                                                                                    |                                                                                                    |                                                                                                    |                                                                                                    |                                                                                                    |                            |              |         |                                                                                                    |                                                                                                    |                                                                                                    |                                                                                                    |                                                                                                    |              |              |         |
|                                                                                                    | 🔵 Záložky apli                                                                                                    | kace Word                                                                                                    |                                                                                                    |                                                                                                    |                                |              |                   |                                                                                                    |                                                                                                    |                                                                                                    |                                                                                                    |                                                                                                    |   |              |         |                                                                                                    |                                                                                                    |                                                                                                    |                                                                                                    |                                                                             |   |              |                 |             |  |                                                                                                    |                                                                                                    |                                                                      |                  |              |                 |                                                                                                    |                                                                                                    |                                                                                                    |                                                                                                    |                                                                       |                              |              |         |             |                                                                                                    |                                                                                                    |                                                                                                    |                                                                                                    |                                |              |         |             |                                                                                                    |                                                                                                    |                                                                                                    |                                                                  |                            |              |         |                                                                                                    |                                                                                                    |                                                                                                    |                                                                                                    |                                                                                                    |                    |              |         |                                                                                                    |                                                                                                    |                                                                                                    |                                                                                                    |                                                                                                    |   |              |         |                                                                                                    |                                                                                                    |                                                                                                    |                                                                                                    |                                                                                                    |                            |              |         |                                                                                                    |                                                                                                    |                                                                                                    |                                                                                                    |                                                                                                    |              |              |         |
|                                                                                                    | Vlastnosti doki                                                                                                    | umentu                                                                                                    |                                                                                                    |                                                                                                    |                                |              |                   |                                                                                                    |                                                                                                    |                                                                                                    |                                                                                                    |                                                                                                    |   |              |         |                                                                                                    |                                                                                                    |                                                                                                    |                                                                                                    |                                                                             |   |              |                 |             |  |                                                                                                    |                                                                                                    |                                                                      |                  |              |                 |                                                                                                    |                                                                                                    |                                                                                                    |                                                                                                    |                                                                       |                              |              |         |             |                                                                                                    |                                                                                                    |                                                                                                    |                                                                                                    |                                |              |         |             |                                                                                                    |                                                                                                    |                                                                                                    |                                                                  |                            |              |         |                                                                                                    |                                                                                                    |                                                                                                    |                                                                                                    |                                                                                                    |                    |              |         |                                                                                                    |                                                                                                    |                                                                                                    |                                                                                                    |                                                                                                    |   |              |         |                                                                                                    |                                                                                                    |                                                                                                    |                                                                                                    |                                                                                                    |                            |              |         |                                                                                                    |                                                                                                    |                                                                                                    |                                                                                                    |                                                                                                    |              |              |         |
|                                                                                                    | Značky struktu                                                                                                    | ry dokumentů p                                                                                                    | oro přístu                                                                                                    | pnost                                                                                                    |                                |              |                   |                                                                                                    |                                                                                                    |                                                                                                    |                                                                                                    |                                                                                                    |   |              |         |                                                                                                    |                                                                                                    |                                                                                                    |                                                                                                    |                                                                             |   |              |                 |             |  |                                                                                                    |                                                                                                    |                                                                      |                  |              |                 |                                                                                                    |                                                                                                    |                                                                                                    |                                                                                                    |                                                                       |                              |              |         |             |                                                                                                    |                                                                                                    |                                                                                                    |                                                                                                    |                                |              |         |             |                                                                                                    |                                                                                                    |                                                                                                    |                                                                  |                            |              |         |                                                                                                    |                                                                                                    |                                                                                                    |                                                                                                    |                                                                                                    |                    |              |         |                                                                                                    |                                                                                                    |                                                                                                    |                                                                                                    |                                                                                                    |   |              |         |                                                                                                    |                                                                                                    |                                                                                                    |                                                                                                    |                                                                                                    |                            |              |         |                                                                                                    |                                                                                                    |                                                                                                    |                                                                                                    |                                                                                                    |              |              |         |
|                                                                                                    | Možnosti PDF                                                                                                    |                                                                                                    |                                                                                                    |                                                                                                    |                                |              |                   |                                                                                                    |                                                                                                    |                                                                                                    |                                                                                                    |                                                                                                    |   |              |         |                                                                                                    |                                                                                                    |                                                                                                    |                                                                                                    |                                                                             |   |              |                 |             |  |                                                                                                    |                                                                                                    |                                                                      |                  |              |                 |                                                                                                    |                                                                                                    |                                                                                                    |                                                                                                    |                                                                       |                              |              |         |             |                                                                                                    |                                                                                                    |                                                                                                    |                                                                                                    |                                |              |         |             |                                                                                                    |                                                                                                    |                                                                                                    |                                                                  |                            |              |         |                                                                                                    |                                                                                                    |                                                                                                    |                                                                                                    |                                                                                                    |                    |              |         |                                                                                                    |                                                                                                    |                                                                                                    |                                                                                                    |                                                                                                    |   |              |         |                                                                                                    |                                                                                                    |                                                                                                    |                                                                                                    |                                                                                                    |                            |              |         |                                                                                                    |                                                                                                    |                                                                                                    |                                                                                                    |                                                                                                    |              |              |         |
|                                                                                                    | 🖉 Kompatibilní s                                                                                                    | archivačním for                                                                                                    | mátem Pl                                                                                                    | DF/A                                                                                                    |                                |              |                   |                                                                                                    |                                                                                                    |                                                                                                    |                                                                                                    |                                                                                                    |   |              |         |                                                                                                    |                                                                                                    |                                                                                                    |                                                                                                    |                                                                             |   |              |                 |             |  |                                                                                                    |                                                                                                    |                                                                      |                  |              |                 |                                                                                                    |                                                                                                    |                                                                                                    |                                                                                                    |                                                                       |                              |              |         |             |                                                                                                    |                                                                                                    |                                                                                                    |                                                                                                    |                                |              |         |             |                                                                                                    |                                                                                                    |                                                                                                    |                                                                  |                            |              |         |                                                                                                    |                                                                                                    |                                                                                                    |                                                                                                    |                                                                                                    |                    |              |         |                                                                                                    |                                                                                                    |                                                                                                    |                                                                                                    |                                                                                                    |   |              |         |                                                                                                    |                                                                                                    |                                                                                                    |                                                                                                    |                                                                                                    |                            |              |         |                                                                                                    |                                                                                                    |                                                                                                    |                                                                                                    |                                                                                                    |              |              |         |
|                                                                                                    | Optimalizovat                                                                                                    | oro kvalitu obra                                                                                                    | zu                                                                                                    | -                                                                                                    |                                |              |                   |                                                                                                    |                                                                                                    |                                                                                                    |                                                                                                    |                                                                                                    |   |              |         |                                                                                                    |                                                                                                    |                                                                                                    |                                                                                                    |                                                                             |   |              |                 |             |  |                                                                                                    |                                                                                                    |                                                                      |                  |              |                 |                                                                                                    |                                                                                                    |                                                                                                    |                                                                                                    |                                                                       |                              |              |         |             |                                                                                                    |                                                                                                    |                                                                                                    |                                                                                                    |                                |              |         |             |                                                                                                    |                                                                                                    |                                                                                                    |                                                                  |                            |              |         |                                                                                                    |                                                                                                    |                                                                                                    |                                                                                                    |                                                                                                    |                    |              |         |                                                                                                    |                                                                                                    |                                                                                                    |                                                                                                    |                                                                                                    |   |              |         |                                                                                                    |                                                                                                    |                                                                                                    |                                                                                                    |                                                                                                    |                            |              |         |                                                                                                    |                                                                                                    |                                                                                                    |                                                                                                    |                                                                                                    |              |              |         |
|                                                                                                    | Rastrový text p                                                                                                    | okud nelze vkla                                                                                                    | ádat písm                                                                                                    | ia                                                                                                    |                                |              |                   |                                                                                                    |                                                                                                    |                                                                                                    |                                                                                                    |                                                                                                    |   |              |         |                                                                                                    |                                                                                                    |                                                                                                    |                                                                                                    |                                                                             |   |              |                 |             |  |                                                                                                    |                                                                                                    |                                                                      |                  |              |                 |                                                                                                    |                                                                                                    |                                                                                                    |                                                                                                    |                                                                       |                              |              |         |             |                                                                                                    |                                                                                                    |                                                                                                    |                                                                                                    |                                |              |         |             |                                                                                                    |                                                                                                    |                                                                                                    |                                                                  |                            |              |         |                                                                                                    |                                                                                                    |                                                                                                    |                                                                                                    |                                                                                                    |                    |              |         |                                                                                                    |                                                                                                    |                                                                                                    |                                                                                                    |                                                                                                    |   |              |         |                                                                                                    |                                                                                                    |                                                                                                    |                                                                                                    |                                                                                                    |                            |              |         |                                                                                                    |                                                                                                    |                                                                                                    |                                                                                                    |                                                                                                    |              |              |         |
|                                                                                                    | - martine ty tuni, p                                                                                                    |                                                                                                    | a didie prisiti                                                                                                    |                                                                                                    |                                |              |                   |                                                                                                    |                                                                                                    |                                                                                                    |                                                                                                    |                                                                                                    |   |              |         |                                                                                                    |                                                                                                    |                                                                                                    |                                                                                                    |                                                                             |   |              |                 |             |  |                                                                                                    |                                                                                                    |                                                                      |                  |              |                 |                                                                                                    |                                                                                                    |                                                                                                    |                                                                                                    |                                                                       |                              |              |         |             |                                                                                                    |                                                                                                    |                                                                                                    |                                                                                                    |                                |              |         |             |                                                                                                    |                                                                                                    |                                                                                                    |                                                                  |                            |              |         |                                                                                                    |                                                                                                    |                                                                                                    |                                                                                                    |                                                                                                    |                    |              |         |                                                                                                    |                                                                                                    |                                                                                                    |                                                                                                    |                                                                                                    |   |              |         |                                                                                                    |                                                                                                    |                                                                                                    |                                                                                                    |                                                                                                    |                            |              |         |                                                                                                    |                                                                                                    |                                                                                                    |                                                                                                    |                                                                                                    |              |              |         |
|                                                                                                    | Čifrovat dokum                                                                                                    | opt baclam                                                                                                    |                                                                                                    |                                                                                                    |                                |              |                   |                                                                                                    |                                                                                                    |                                                                                                    |                                                                                                    |                                                                                                    |   |              |         |                                                                                                    |                                                                                                    |                                                                                                    |                                                                                                    |                                                                             |   |              |                 |             |  |                                                                                                    |                                                                                                    |                                                                      |                  |              |                 |                                                                                                    |                                                                                                    |                                                                                                    |                                                                                                    |                                                                       |                              |              |         |             |                                                                                                    |                                                                                                    |                                                                                                    |                                                                                                    |                                |              |         |             |                                                                                                    |                                                                                                    |                                                                                                    |                                                                  |                            |              |         |                                                                                                    |                                                                                                    |                                                                                                    |                                                                                                    |                                                                                                    |                    |              |         |                                                                                                    |                                                                                                    |                                                                                                    |                                                                                                    |                                                                                                    |   |              |         |                                                                                                    |                                                                                                    |                                                                                                    |                                                                                                    |                                                                                                    |                            |              |         |                                                                                                    |                                                                                                    |                                                                                                    |                                                                                                    |                                                                                                    |              |              |         |
|                                                                                                    | Šifrovat dokum                                                                                                    | ient heslem                                                                                                    |                                                                                                    |                                                                                                    |                                |              |                   |                                                                                                    |                                                                                                    |                                                                                                    |                                                                                                    |                                                                                                    |   |              |         |                                                                                                    |                                                                                                    |                                                                                                    |                                                                                                    |                                                                             |   |              |                 |             |  |                                                                                                    |                                                                                                    |                                                                      |                  |              |                 |                                                                                                    |                                                                                                    |                                                                                                    |                                                                                                    |                                                                       |                              |              |         |             |                                                                                                    |                                                                                                    |                                                                                                    |                                                                                                    |                                |              |         |             |                                                                                                    |                                                                                                    |                                                                                                    |                                                                  |                            |              |         |                                                                                                    |                                                                                                    |                                                                                                    |                                                                                                    |                                                                                                    |                    |              |         |                                                                                                    |                                                                                                    |                                                                                                    |                                                                                                    |                                                                                                    |   |              |         |                                                                                                    |                                                                                                    |                                                                                                    |                                                                                                    |                                                                                                    |                            |              |         |                                                                                                    |                                                                                                    |                                                                                                    |                                                                                                    |                                                                                                    |              |              |         |
|                                                                                                    | Šifrovat dokum                                                                                                    | ent heslem<br>OK                                                                                                    | Zru                                                                                                    | šit                                                                                                    |                                |              |                   |                                                                                                    |                                                                                                    |                                                                                                    |                                                                                                    |                                                                                                    |   |              |         |                                                                                                    |                                                                                                    |                                                                                                    |                                                                                                    |                                                                             |   |              |                 |             |  |                                                                                                    |                                                                                                    |                                                                      |                  |              |                 |                                                                                                    |                                                                                                    |                                                                                                    |                                                                                                    |                                                                       |                              |              |         |             |                                                                                                    |                                                                                                    |                                                                                                    |                                                                                                    |                                |              |         |             |                                                                                                    |                                                                                                    |                                                                                                    |                                                                  |                            |              |         |                                                                                                    |                                                                                                    |                                                                                                    |                                                                                                    |                                                                                                    |                    |              |         |                                                                                                    |                                                                                                    |                                                                                                    |                                                                                                    |                                                                                                    |   |              |         |                                                                                                    |                                                                                                    |                                                                                                    |                                                                                                    |                                                                                                    |                            |              |         |                                                                                                    |                                                                                                    |                                                                                                    |                                                                                                    |                                                                                                    |              |              |         |
|                                                                                                    | Šifrovat dokum                                                                                                    | OK                                                                                                    | Zru                                                                                                    | šit                                                                                                    |                                |              |                   |                                                                                                    |                                                                                                    |                                                                                                    |                                                                                                    |                                                                                                    |   |              |         |                                                                                                    |                                                                                                    |                                                                                                    |                                                                                                    |                                                                             |   |              |                 |             |  |                                                                                                    |                                                                                                    |                                                                      |                  |              |                 |                                                                                                    |                                                                                                    |                                                                                                    |                                                                                                    |                                                                       |                              |              |         |             |                                                                                                    |                                                                                                    |                                                                                                    |                                                                                                    |                                |              |         |             |                                                                                                    |                                                                                                    |                                                                                                    |                                                                  |                            |              |         |                                                                                                    |                                                                                                    |                                                                                                    |                                                                                                    |                                                                                                    |                    |              |         |                                                                                                    |                                                                                                    |                                                                                                    |                                                                                                    |                                                                                                    |   |              |         |                                                                                                    |                                                                                                    |                                                                                                    |                                                                                                    |                                                                                                    |                            |              |         |                                                                                                    |                                                                                                    |                                                                                                    |                                                                                                    |                                                                                                    |              |              |         |
| Uložit jako                                                                                                    | Šifrovat dokum                                                                                                    | OK                                                                                                    | Zru                                                                                                    | šit                                                                                                    |                                |              |                   |                                                                                                    |                                                                                                    |                                                                                                    |                                                                                                    |                                                                                                    |   |              |         |                                                                                                    |                                                                                                    |                                                                                                    |                                                                                                    |                                                                             |   |              |                 |             |  |                                                                                                    |                                                                                                    |                                                                      |                  |              |                 |                                                                                                    |                                                                                                    |                                                                                                    |                                                                                                    |                                                                       |                              |              |         |             |                                                                                                    |                                                                                                    |                                                                                                    |                                                                                                    |                                |              |         |             |                                                                                                    |                                                                                                    |                                                                                                    |                                                                  |                            |              |         |                                                                                                    |                                                                                                    |                                                                                                    |                                                                                                    |                                                                                                    |                    |              |         |                                                                                                    |                                                                                                    |                                                                                                    |                                                                                                    |                                                                                                    |   |              |         |                                                                                                    |                                                                                                    |                                                                                                    |                                                                                                    |                                                                                                    |                            |              |         |                                                                                                    |                                                                                                    |                                                                                                    |                                                                                                    |                                                                                                    |              |              |         |
| Uložitjako<br>→ × ∧ □→ Ter                                                                                                    | Sifrovat dokum                                                                                                    | OK                                                                                                    | Zru                                                                                                    | šit                                                                                                    |                                | Prohledat: D | )esktop           |                                                                                                    |                                                                                                    |                                                                                                    |                                                                                                    |                                                                                                    |   |              |         |                                                                                                    |                                                                                                    |                                                                                                    |                                                                                                    |                                                                             |   |              |                 |             |  |                                                                                                    |                                                                                                    |                                                                      |                  |              |                 |                                                                                                    |                                                                                                    |                                                                                                    |                                                                                                    |                                                                       |                              |              |         |             |                                                                                                    |                                                                                                    |                                                                                                    |                                                                                                    |                                |              |         |             |                                                                                                    |                                                                                                    |                                                                                                    |                                                                  |                            |              |         |                                                                                                    |                                                                                                    |                                                                                                    |                                                                                                    |                                                                                                    |                    |              |         |                                                                                                    |                                                                                                    |                                                                                                    |                                                                                                    |                                                                                                    |   |              |         |                                                                                                    |                                                                                                    |                                                                                                    |                                                                                                    |                                                                                                    |                            |              |         |                                                                                                    |                                                                                                    |                                                                                                    |                                                                                                    |                                                                                                    |              |              |         |
| Uložit jako<br>→ ~ ↑                                                                                                    | nto počítač > OSDisk (C:) > Users > lito                                                                                                    | OK<br>OK<br>> Desktop >                                                                                                    | Zru                                                                                                    | šit<br>~ c                                                                                                    | ا م ا                          | Prohledat: D | Desktop           |                                                                                                    |                                                                                                    |                                                                                                    |                                                                                                    |                                                                                                    |   |              |         |                                                                                                    |                                                                                                    |                                                                                                    |                                                                                                    |                                                                             |   |              |                 |             |  |                                                                                                    |                                                                                                    |                                                                      |                  |              |                 |                                                                                                    |                                                                                                    |                                                                                                    |                                                                                                    |                                                                       |                              |              |         |             |                                                                                                    |                                                                                                    |                                                                                                    |                                                                                                    |                                |              |         |             |                                                                                                    |                                                                                                    |                                                                                                    |                                                                  |                            |              |         |                                                                                                    |                                                                                                    |                                                                                                    |                                                                                                    |                                                                                                    |                    |              |         |                                                                                                    |                                                                                                    |                                                                                                    |                                                                                                    |                                                                                                    |   |              |         |                                                                                                    |                                                                                                    |                                                                                                    |                                                                                                    |                                                                                                    |                            |              |         |                                                                                                    |                                                                                                    |                                                                                                    |                                                                                                    |                                                                                                    |              |              |         |
| Uložit jako<br>→ · · ↑ · · · · Ter<br>ispořádat • Nová slo<br>Přilohy •                                                                                                    | nto počítač > OSDisk (C:) > Users > lito                                                                                                    | OK<br>OK<br>s > Desktop >                                                                                                    | Zru                                                                                                    | šit c                                                                                                    | ost                            | Prohledat: D | Desktop           |                                                                                                    |                                                                                                    |                                                                                                    |                                                                                                    |                                                                                                    |   |              |         |                                                                                                    |                                                                                                    |                                                                                                    |                                                                                                    |                                                                             |   |              |                 |             |  |                                                                                                    |                                                                                                    |                                                                      |                  |              |                 |                                                                                                    |                                                                                                    |                                                                                                    |                                                                                                    |                                                                       |                              |              |         |             |                                                                                                    |                                                                                                    |                                                                                                    |                                                                                                    |                                |              |         |             |                                                                                                    |                                                                                                    |                                                                                                    |                                                                  |                            |              |         |                                                                                                    |                                                                                                    |                                                                                                    |                                                                                                    |                                                                                                    |                    |              |         |                                                                                                    |                                                                                                    |                                                                                                    |                                                                                                    |                                                                                                    |   |              |         |                                                                                                    |                                                                                                    |                                                                                                    |                                                                                                    |                                                                                                    |                            |              |         |                                                                                                    |                                                                                                    |                                                                                                    |                                                                                                    |                                                                                                    |              |              |         |
| Uložit jako<br>→ ✓ ↑ → Ter<br>ispořádat ▼ Nová slo<br>Přílohy ^<br>Soubory z chatu                                                                                                    | nto počítač » OSDísk (C:) » Users » lito<br>Název<br>Název                                                                                                    | OK<br>OK<br>>> Desktop ><br>Datum změny<br>13.03.2023 16.44                                                                                                    | Zru<br>Typ<br>Složka soubi                                                                                                    | Šit č                                                                                                    | ost                            | Prohledat: D | Øesktop<br>IIII ◄ |                                                                                                    |                                                                                                    |                                                                                                    |                                                                                                    |                                                                                                    |   |              |         |                                                                                                    |                                                                                                    |                                                                                                    |                                                                                                    |                                                                             |   |              |                 |             |  |                                                                                                    |                                                                                                    |                                                                      |                  |              |                 |                                                                                                    |                                                                                                    |                                                                                                    |                                                                                                    |                                                                       |                              |              |         |             |                                                                                                    |                                                                                                    |                                                                                                    |                                                                                                    |                                |              |         |             |                                                                                                    |                                                                                                    |                                                                                                    |                                                                  |                            |              |         |                                                                                                    |                                                                                                    |                                                                                                    |                                                                                                    |                                                                                                    |                    |              |         |                                                                                                    |                                                                                                    |                                                                                                    |                                                                                                    |                                                                                                    |   |              |         |                                                                                                    |                                                                                                    |                                                                                                    |                                                                                                    |                                                                                                    |                            |              |         |                                                                                                    |                                                                                                    |                                                                                                    |                                                                                                    |                                                                                                    |              |              |         |
| Uložit jako<br>→ · · ↑ · • · • Ter<br>ispořádat ▼ Nová slo<br>• Přílohy<br>• Soubory z chatu<br>■ Tento počítač                                                                                                    | nto počítač > OSDisk (C:) > Users > lito<br>počítač > OSDisk (C:) > Users > lito                                                                                                    | OK           s>> Desktop >           Datum změny           13.03.2023 16.44           27.02.2023 17.07                                                                                                    | Zru<br>Typ<br>Složka soubi                                                                                                    | Šit č<br>Veliko<br>prů                                                                                                    | ost (                          | Prohledat: D | Desktop<br>IIII ◄ |                                                                                                    |                                                                                                    |                                                                                                    |                                                                                                    |                                                                                                    |   |              |         |                                                                                                    |                                                                                                    |                                                                                                    |                                                                                                    |                                                                             |   |              |                 |             |  |                                                                                                    |                                                                                                    |                                                                      |                  |              |                 |                                                                                                    |                                                                                                    |                                                                                                    |                                                                                                    |                                                                       |                              |              |         |             |                                                                                                    |                                                                                                    |                                                                                                    |                                                                                                    |                                |              |         |             |                                                                                                    |                                                                                                    |                                                                                                    |                                                                  |                            |              |         |                                                                                                    |                                                                                                    |                                                                                                    |                                                                                                    |                                                                                                    |                    |              |         |                                                                                                    |                                                                                                    |                                                                                                    |                                                                                                    |                                                                                                    |   |              |         |                                                                                                    |                                                                                                    |                                                                                                    |                                                                                                    |                                                                                                    |                            |              |         |                                                                                                    |                                                                                                    |                                                                                                    |                                                                                                    |                                                                                                    |              |              |         |
| Uložit jako<br>→                                                                                                    | nto počítač » OSDísk (C:) » Users » lito<br>vička<br>Název<br>DTM LK<br>ordokmen<br>codexis - zmena URL                                                                                                    | OK           s>> Desktop >           Datum zmény           13.03.2023 16.44           27.02.2023 17.07           09.11.2022 9.46                                                                                                    | Typ<br>Složka soube<br>Složka soube                                                                                                    | Šit Celika<br>Velika<br>orů<br>orů                                                                                                    | ) ,                            | Prohledat: D | esktop            |                                                                                                    |                                                                                                    |                                                                                                    |                                                                                                    |                                                                                                    |   |              |         |                                                                                                    |                                                                                                    |                                                                                                    |                                                                                                    |                                                                             |   |              |                 |             |  |                                                                                                    |                                                                                                    |                                                                      |                  |              |                 |                                                                                                    |                                                                                                    |                                                                                                    |                                                                                                    |                                                                       |                              |              |         |             |                                                                                                    |                                                                                                    |                                                                                                    |                                                                                                    |                                |              |         |             |                                                                                                    |                                                                                                    |                                                                                                    |                                                                  |                            |              |         |                                                                                                    |                                                                                                    |                                                                                                    |                                                                                                    |                                                                                                    |                    |              |         |                                                                                                    |                                                                                                    |                                                                                                    |                                                                                                    |                                                                                                    |   |              |         |                                                                                                    |                                                                                                    |                                                                                                    |                                                                                                    |                                                                                                    |                            |              |         |                                                                                                    |                                                                                                    |                                                                                                    |                                                                                                    |                                                                                                    |              |              |         |
| Uložit jako<br>spořádat<br>Přilohy<br>Soubory z chatu<br>Tento počítač<br>30 objekty<br>Desktop                                                                                                    | into počítač > OSDisk (C:) > Users > lito<br>stka<br>Název<br>OTM LK<br>rodokmen<br>codekine JRLL<br>sou                                                                                                    | Desktop           Datum zmény           13.03.2023 16:44           27.02.2023 17:07           09.11.2022 9:46           05.05.2023 14:12                                                                                                    | <b>Тур</b><br>510žka soubi<br>510žka soubi<br>510žka soubi                                                                                                    | Šit<br>✓ Č<br>Veliko<br>srů<br>srů<br>srů                                                                                                    | ) $ ho$ I                      | Prohledat: D | Desktop           |                                                                                                    |                                                                                                    |                                                                                                    |                                                                                                    |                                                                                                    |   |              |         |                                                                                                    |                                                                                                    |                                                                                                    |                                                                                                    |                                                                             |   |              |                 |             |  |                                                                                                    |                                                                                                    |                                                                      |                  |              |                 |                                                                                                    |                                                                                                    |                                                                                                    |                                                                                                    |                                                                       |                              |              |         |             |                                                                                                    |                                                                                                    |                                                                                                    |                                                                                                    |                                |              |         |             |                                                                                                    |                                                                                                    |                                                                                                    |                                                                  |                            |              |         |                                                                                                    |                                                                                                    |                                                                                                    |                                                                                                    |                                                                                                    |                    |              |         |                                                                                                    |                                                                                                    |                                                                                                    |                                                                                                    |                                                                                                    |   |              |         |                                                                                                    |                                                                                                    |                                                                                                    |                                                                                                    |                                                                                                    |                            |              |         |                                                                                                    |                                                                                                    |                                                                                                    |                                                                                                    |                                                                                                    |              |              |         |
| Uložit jako                                                                                                    | Název<br>DTM LK<br>rodokmen<br>codexis - zmena URL<br>ESO<br>Fanda 60                                                                                                    | Desktop         Desktop           0         Datum zmény           13.03.2023 16.44         27.02.2023 17.07           05.05.2023 14.12         07.02.2023 14.12           07.02.2023 14.12         07.02.202 9.46                                                                                                    | Zru<br>Typ<br>Složka soubi<br>Složka soubi<br>Složka soubi<br>Složka soubi                                                                                                    | Šit<br>v Č<br>veliko<br>rů<br>rů<br>rů<br>rů<br>rů                                                                                                    | ost                            | Prohledat: D | Desktop<br>IIII ◄ |                                                                                                    |                                                                                                    |                                                                                                    |                                                                                                    |                                                                                                    |   |              |         |                                                                                                    |                                                                                                    |                                                                                                    |                                                                                                    |                                                                             |   |              |                 |             |  |                                                                                                    |                                                                                                    |                                                                      |                  |              |                 |                                                                                                    |                                                                                                    |                                                                                                    |                                                                                                    |                                                                       |                              |              |         |             |                                                                                                    |                                                                                                    |                                                                                                    |                                                                                                    |                                |              |         |             |                                                                                                    |                                                                                                    |                                                                                                    |                                                                  |                            |              |         |                                                                                                    |                                                                                                    |                                                                                                    |                                                                                                    |                                                                                                    |                    |              |         |                                                                                                    |                                                                                                    |                                                                                                    |                                                                                                    |                                                                                                    |   |              |         |                                                                                                    |                                                                                                    |                                                                                                    |                                                                                                    |                                                                                                    |                            |              |         |                                                                                                    |                                                                                                    |                                                                                                    |                                                                                                    |                                                                                                    |              |              |         |
| Uložit jako<br>→ · · ↑ · · · · Ter<br>Ispořádat • Nová slo<br>Přilohy •<br>Soubory z chatu<br>Tento počítač<br>3 D objekty<br>Dokumenty<br>Mudba                                                                                                    | Sifrovat dokum  Sifrovat dokum  to počhač > OSDisk (C:) > Users > lito  to zčka  Název  DTM LK  Jodokmen  codexis - zmena URL E50  Fanda 60  Mobil  Dobil  Dobil  Dobil                                                                                                    | Detum zmény<br>13.03.2023 16.44<br>27.02.2023 14.12<br>07.02.2023 14.12<br>07.02.2020 04.5<br>15.06.2020 8.53<br>2006 2020 13.47                                                                                                    | Zru<br>Typ<br>Složka soubi<br>Složka soubi<br>Složka soubi<br>Složka soubi                                                                                                    | Šit<br>Veliko<br>rrů<br>rrů<br>srů<br>rrů<br>srů                                                                                                    | ost                            | Prohledat: D | Desktop           |                                                                                                    |                                                                                                    |                                                                                                    |                                                                                                    |                                                                                                    |   |              |         |                                                                                                    |                                                                                                    |                                                                                                    |                                                                                                    |                                                                             |   |              |                 |             |  |                                                                                                    |                                                                                                    |                                                                      |                  |              |                 |                                                                                                    |                                                                                                    |                                                                                                    |                                                                                                    |                                                                       |                              |              |         |             |                                                                                                    |                                                                                                    |                                                                                                    |                                                                                                    |                                |              |         |             |                                                                                                    |                                                                                                    |                                                                                                    |                                                                  |                            |              |         |                                                                                                    |                                                                                                    |                                                                                                    |                                                                                                    |                                                                                                    |                    |              |         |                                                                                                    |                                                                                                    |                                                                                                    |                                                                                                    |                                                                                                    |   |              |         |                                                                                                    |                                                                                                    |                                                                                                    |                                                                                                    |                                                                                                    |                            |              |         |                                                                                                    |                                                                                                    |                                                                                                    |                                                                                                    |                                                                                                    |              |              |         |
| Uložit jako<br>→ · · · · · · · · Ter<br>Ispořádat • Nová slo<br>Přilohy •<br>Soubory z chatu<br>Tento počítač<br>3D objekty<br>Desktop<br>B Dekumenty<br>Hudba<br>C Obřážk                                                                                                    | Sifrovat dokum  Sifrovat dokum  Sifrovat dokum  Nazev  DTM LK  Todokmen  Codexis - zmena URL  ES0  Fanda 60  Mobil  Prinodnj data aplikace jirefox                                                                                                    | Datum zmény<br>13.03.2023 16.44<br>27.02.2023 14.12<br>05.12.2020 0.45<br>15.06.2020 8.13<br>20.06.2023 12.47<br>07.02.2020 8.13<br>20.06.2023 12.47<br>07.02.2020 8.13<br>20.06.2023 12.47<br>20.10.2019 8.01                                                                                                    | Zru           ½p           Složka soubi           Složka soubi           Složka soubi           Složka soubi           Složka soubi           Složka soubi           Složka soubi           Složka soubi           Složka soubi           Složka soubi           Složka soubi           Složka soubi           Složka soubi           Složka soubi                                                                                                    | Šit<br>Veliko<br>rů<br>rů<br>rů<br>rů<br>rů<br>rů<br>rů<br>rů<br>rů                                                                                                    | ost                            | Prohledat: D | Desktop           |                                                                                                    |                                                                                                    |                                                                                                    |                                                                                                    |                                                                                                    |   |              |         |                                                                                                    |                                                                                                    |                                                                                                    |                                                                                                    |                                                                             |   |              |                 |             |  |                                                                                                    |                                                                                                    |                                                                      |                  |              |                 |                                                                                                    |                                                                                                    |                                                                                                    |                                                                                                    |                                                                       |                              |              |         |             |                                                                                                    |                                                                                                    |                                                                                                    |                                                                                                    |                                |              |         |             |                                                                                                    |                                                                                                    |                                                                                                    |                                                                  |                            |              |         |                                                                                                    |                                                                                                    |                                                                                                    |                                                                                                    |                                                                                                    |                    |              |         |                                                                                                    |                                                                                                    |                                                                                                    |                                                                                                    |                                                                                                    |   |              |         |                                                                                                    |                                                                                                    |                                                                                                    |                                                                                                    |                                                                                                    |                            |              |         |                                                                                                    |                                                                                                    |                                                                                                    |                                                                                                    |                                                                                                    |              |              |         |
| Uložit jako                                                                                                    | No počítač > OSDisk (C:) > Users > lito<br>roto počítač > OSDisk (C:) > Users > lito<br>rota<br>Název<br>DTM LK<br>Jodokmen<br>codexis - zmena URL<br>E 50<br>Fanda 60<br>Mobil<br>Pomůcky<br>Původní data aplikace Firefox<br>Veverka                                                                                                    | Datum změny<br>3 > Desktop ><br>Datum změny<br>13.03.2023 16.44<br>27.02.2023 17.07<br>09.11.2022 9.46<br>05.05.2023 14.12<br>07.02.2020 0.45<br>15.06.62020 8.53<br>20.66.2023 12.49                                                                                                    | Typ           Složka soubi           Složka soubi           Složka soubi           Složka soubi           Složka soubi           Složka soubi           Složka soubi           Složka soubi           Složka soubi           Složka soubi           Složka soubi           Složka soubi           Složka soubi           Složka soubi                                                                                                    | Šit         č           v         č           vrů         veliko           vrů         vrů           vrů         vrů           vrů         vrů           vrů         vrů           vrů         vrů                                                                                                    | ost                            | Prohledat: D | Besktop           |                                                                                                    |                                                                                                    |                                                                                                    |                                                                                                    |                                                                                                    |   |              |         |                                                                                                    |                                                                                                    |                                                                                                    |                                                                                                    |                                                                             |   |              |                 |             |  |                                                                                                    |                                                                                                    |                                                                      |                  |              |                 |                                                                                                    |                                                                                                    |                                                                                                    |                                                                                                    |                                                                       |                              |              |         |             |                                                                                                    |                                                                                                    |                                                                                                    |                                                                                                    |                                |              |         |             |                                                                                                    |                                                                                                    |                                                                                                    |                                                                  |                            |              |         |                                                                                                    |                                                                                                    |                                                                                                    |                                                                                                    |                                                                                                    |                    |              |         |                                                                                                    |                                                                                                    |                                                                                                    |                                                                                                    |                                                                                                    |   |              |         |                                                                                                    |                                                                                                    |                                                                                                    |                                                                                                    |                                                                                                    |                            |              |         |                                                                                                    |                                                                                                    |                                                                                                    |                                                                                                    |                                                                                                    |              |              |         |
| Uložit jako<br>→                                                                                                    | Nózev<br>DTM LK<br>Codexis - zmena URL<br>E50<br>Fanda 60<br>Mobil<br>Pomůcky<br>Původní data aplikace řirefox<br>Vezeka<br>Zastupko                                                                                                    | Desktop           0           0           0           0           0           0           0           0           0           0           0           0           0           0           0           0           0           0           0           0           0           0           0           0           0           0           0           0           0           0           0           0           0           0           0           0           0           0           0           0           0           0           0           0           0           0           0           0           0           0           0      0 <tr tr="">          0<!--</td--><td>Tru           Typ           Stofka soubt           Stofka soubt      Stofka soubt           Stofka soubt           Stofka soubt</td><td>Šit           ~         Č           Veliko         veliko           rrů         veliko           rrů         veliko           rrů         veliko           rrů         veliko           rrů         veliko           rrů         veliko           rrů         veliko</td><td>ost</td><td>Prohledat: D</td><td>Bill •</td></tr> <tr><td>Uložit jako<br/>spořádat V Nová slo<br/>Přilohy A<br/>Soubory z chatu<br/>Terto počítač<br/>3 Do objekty<br/>Desktop<br/>Dokumenty<br/>Hudba<br/>C Obřázky<br/>Stažené soubory<br/>Videa<br/>U OSPÁK (C)</td><td>Sifrovat dokum  Sifrovat dokum  Sifrovat doku</td><td>Desktop           Datum změny           13.03.2023 16/44           27.02.2023 16/44           27.02.2023 17.07           09.11.2022 9/46           05.05.2023 14/12           07.02.2020 0/45           15.06.2020 8/53           15.06.2020 8/53           10.06.2023 12/47           02.10.2019 8/01           19.07.2023 12/49           04.4227 7/29           12.05.2021 9/45</td><td>Zru<br/>Typ<br/>Stožka soubi<br/>Stožka soubi<br/>Stožka soubi<br/>Stožka soubi<br/>Stožka soubi<br/>Stožka soubi<br/>Stožka soubi</td><td>Šit         Č           v         Č           vrů         veliko           orů         veliko           orů         veliko           orů         veliko           orů         veliko           orů         veliko           orů         veliko           orů         veliko           orů         veliko           orů         veliko</td><td>)</td><td>Prohledat: D</td><td>Besktop</td></tr> <tr><td>Uložit jako<br/>spořádat  Nová slo<br/>Přilohy Soubory z chatu Tento počítač Dobjekty Dobjekty Dobjekty Dobjekty Stažené soubory Videa ODřázky Stažené soubory ODřázky Stažené soubory ODřázky ODřázky</td><td>Sifrovat dokum  Sifrovat dokum  Sifrovat doku</td><td>Desktop &gt;      Desktop &gt;      Desktop &gt;      Datum zmény      13.03.2023 16.44      Z7.02.2023 17.07      05.11.202 94.6      05.05.2023 14.12      07.02.202 0.45      15.06.2020 8.15      15.06.2020 8.15      10.07.2033 12.447      02.10.2019 8.01      19.07.2033 12.449      4.42.023 71.94      12.05.2019 8.01      19.07.2033 12.449      12.05.2019 8.01      10.07.2033 12.449      12.07.2018 14.28      12.07.2018 14.28      12.07.2018 14.28      12.07.2018 14.28      12.07.2018 14.28      12.07.2018 14.28      12.07.2018 14.28      12.07.2018 14.28      12.07      12.07.2018 14.28      12.07      12.07      12.07      12.07      12.07      12.07      12.07      12.07      12.07      12.07      12.07      12.07      12.07      12.07      12.07      12.07      12.07      12.07      12.07      12.07      12.07      12.07      12.07      12.07      12.07      12.07      12.07      12.07      12.07      12.07      12.07      12.07      12.07      12.07      12.07      12.07      12.07      12.07      12.07      12.07      12.07      12.07      12.07      12.07      12.07      12.07      12.07      12.07      12.07      12.07      12.07      12.07      12.07      12.07      12.07      12.07      12.07      12.07      12.07      12.07      12.07      12.07      12.07      12.07      12.07      12.07      12.07      12.07      12.07      12.07      12.07      12.07      12.07      12.07      12.07      12.07      12.07      12.07      12.07      12.07      12.07      12.07      12.07      12.07      12.07      12.07      12.07      12.07      12.07      12.07      12.07      12.07      12.07      12.07      12.07      12.07      12.07      12.07      12.07      12.07      12.07      12.07      12.07      12.07      12.07      12.07      12.07      12.07      12.07      12.07      12.07      12.07      12.07      12.07      12.07      12.07      12.07      12.07      12.07      12.07      12.07      12.07      12.07      12.07      12.07      12.07      12.07      12.07      12.07      12.07      12.07      12.07</td><td>Zru<br/>Typ<br/>Složka soubi<br/>Složka soubi<br/>Složka soubi<br/>Složka soubi<br/>Složka soubi<br/>Složka soubi<br/>Složka soubi<br/>Složka soubi<br/>Složka soubi</td><td>Šit<br/>v Č<br/>Veliko<br/>rrů<br/>rrů<br/>rrů<br/>rrů<br/>rrů<br/>rrů<br/>rrů<br/>rr</td><td>0</td><td>Prohledat: D</td><td>ðesktop<br/>⊪∷ ◄</td></tr> <tr><td>Uložit jako</td><td></td><td>Datum zmény           13.03.2023 16.44           27.02.2023 17.07           09.11.2022 94.64           27.02.2023 17.07           09.11.2022 94.64           27.02.2023 17.07           09.11.2022 94.64           27.02.2023 17.07           09.11.2022 94.64           20.06.2023 14.12           07.02.2020 0.45           15.06.2020 8.13           19.07.2023 12.47           02.10.2019 8.01           19.07.2023 12.49           04.04.2023 7.29           12.05.2021 9.45           12.05.2021 9.45           12.05.2021 9.41           12.05.2021 9.44           12.05.2021 9.45           12.05.2021 9.45           12.05.2021 9.45           12.05.2021 9.45           12.05.2021 9.45           12.05.2021 9.45           12.05.2021 9.45           12.05.2021 9.45           12.05.2021 9.45           12.05.2021 9.45</td><td>Zru<br/>Typ<br/>Složka soubi<br/>Složka soubi<br/>Složka soubi<br/>Složka soubi<br/>Složka soubi<br/>Složka soubi<br/>Složka soubi<br/>Složka soubi<br/>Složka soubi</td><td>Šit<br/>Veliko<br/>rrů<br/>rrů<br/>rrů<br/>rrů<br/>rrů<br/>rrů<br/>rrů<br/>rr</td><td>ost 1 k8<br/>2 k8</td><td>Prohledat: D</td><td>9esktop<br/>₿Ⅲ ◄</td></tr> <tr><td>Uložit jako<br/>Uložit jako<br/>Uložit jako<br/>Uložit jako typ:<br/>Poslova v slov<br/>Vides<br/>Uložit jako typ:<br/>Vides<br/>Uložit jako typ:<br/>Formál</td><td>Sifrovat dokum  Sifrovat dokum  Sifrovat dokum  Sita  Sifrovat dokum  Sita  Sifrovat dokum  Sita  Sifrovat dokum  Sita  Sifrovat dokum  Sifrovat  Sifrovat Sifrovat  Sifrovat  Sifrovat  Sifrovat  Sifrovat  Sifrovat  Sifrovat  Sifrovat  Sifrovat  Sifrovat  Sifrovat  Sifrovat Sifrovat  Sifrovat  S</td><td>Desktop           9         Desktop           9         Desktop           13.03.2023 16.44         27.02.2023 17.07           09.11.2022 9.46         05.05.2023 14.12           07.02.2020 0.45         15.06.62020 8.53           20.06.2023 12.12         07.02.202 0.45           11.07.2023 12.49         04.04.2023 7.29           12.05.2021 9.45         17.07.2018 14.278</td><td>Zru<br/>Jyp<br/>Složka soubi<br/>Složka soubi<br/>Složka soubi<br/>Složka soubi<br/>Složka soubi<br/>Složka soubi<br/>Složka soubi<br/>Složka soubi<br/>Složka soubi<br/>Složka soubi</td><td>Šit<br/>Veliko<br/>rrů<br/>rrů<br/>rrů<br/>rrů<br/>rrů<br/>rrů<br/>rrů<br/>rrů</td><td>0 0 1<br/>ost<br/>1 kB<br/>2 kR</td><td>Prohledat: D</td><td>Besktop</td></tr> <tr><td>Uložit jako</td><td>Sifrovat dokum  Sifrovat dokum  stopočitač &gt; OSDisk (C:) &gt; Users &gt; lito  sta  Nažev  Sta  Nažev  Sta  Nažev  Sta  Načev  Sita  Signation  Signation  Sign</td><td>bestop     bestop     bestop     bestop     bestop     bestop     bestop     bestop     bestop     bestop     bestop     bestop     bestop     compared     compared</td><td>Zru<br/>Byp<br/>Složka soubi<br/>Složka soubi<br/>Složka</td><td>Šit     č       v     č       veliko     veliko       vrů     vrů       vrů     vrů       vrů     vrů       vrů     vrů       vrů     vrů</td><td>0 0 1<br/>ost 1<br/>1 kB<br/>2 kR</td><td>Prohledat: D</td><td>Besktop</td></tr> <tr><td>Uložit jako</td><td>Siffrovat dokum  Siffrovat dokum  stopočitač &gt; OSDisk (C:) &gt; Users &gt; lito  sta  Název  Sta  Název  Sta  Název  Sta  Název  Sta  Název  Sta  Siffrovat  Siffrovat Siffrovat  Siffrovat  Siffrovat  Siffrovat  Siffrovat  Siffrovat  Sif</td><td>OK     OK     OK     OK     OK     Ok     Ok</td><td>Zru<br/>Byp<br/>Složka soubi<br/>Složka soubi<br/>Složka soubi<br/>Složka soubi<br/>Složka soubi<br/>Složka soubi<br/>Složka soubi<br/>Složka soubi<br/>Složka soubi<br/>Složka soubi<br/>Složka soubi<br/>Složka soubi</td><td>Šit<br/>Veliko<br/>rrů<br/>rrů<br/>rrů<br/>rrů<br/>rrů<br/>Přidst název</td><td>0 0 1 1 kB<br/>1 kB<br/>2 kR</td><td>Prohledat: D</td><td>Besktop</td></tr> <tr><td>Uložit jako<br/>Uložit jako<br/>Přilohy<br/>Přilohy<br/>Přilohy<br/>Tento počítáč<br/>Dokumenty<br/>Dokumenty<br/>Dokátyp<br/>Dokažky<br/>Stažené soubory<br/>Videa<br/>Odsřak (C)<br/>Videa<br/>Uložit jako typ:<br/>Testo<br/>Stažené soubory<br/>Videa<br/>Odsřaky<br/>Stažené soubory<br/>Videa<br/>Odsřaky<br/>Stažené soubory<br/>Videa<br/>Odsřaky<br/>Stažené soubory<br/>Videa<br/>Odsřaky<br/>Stažené soubory<br/>Videa<br/>Odsřaky<br/>Stažené soubory<br/>Videa<br/>Odsřaky<br/>Stažené soubory<br/>Videa<br/>Odsřaky<br/>Stažené soubory<br/>Videa<br/>Odsřaky<br/>Stažené soubory<br/>Stažené soubory<br/>Stažené</td><td>Siffrovat dokum  Siffrovat dokum  Siffrovat dokum  Siffrovat dokum  Siffrovat dokum  Siffrovat dokum  Siffrovat  Siffrovat  Siffrov</td><td>besttop &gt;     besttop &gt;     besttop &gt;     besttop &gt;     besttop &gt;     besttop &gt;     besttop &gt;     besttop &gt;     besttop &gt;     besttop &gt;     besttop &gt;     constraints     constraints     constant     co</td><td>Zru<br/>Typ<br/>Složka soubi<br/>Složka soubi<br/>Složka soubi<br/>Složka soubi<br/>Složka soubi<br/>Složka soubi<br/>Složka soubi<br/>Složka soubi<br/>Složka soubi<br/>Zložka soubi<br/>Zložka soubi<br/>Zložka soubi<br/>Zložka soubi<br/>Zložka soubi</td><td>Šit     č       v     č       veliková     veliková       vrů     vrů       vrů     vrů       vrů     vrů       vrů     vrů       vrů     vrů       Přídst název</td><td>0 0 1 1 kB<br/>2 kB</td><td>Prohledat: D</td><td>Besktop</td></tr> <tr><td>Uložit jako<br/>spořádat V Nová slo<br/>Přilohy<br/>Přilohy<br/>Přilohy<br/>Soubory z chatu<br/>Tento počítáč<br/>3 D objekty<br/>Dokumenty<br/>Hudba<br/>Dobrázky<br/>Stažené soubory<br/>Videa<br/>Osbisk (Cs)<br/>Videa<br/>Luožit jako typ: Formá<br/>Autoři: Litoš<br/>Optimalizovat pro: @</td><td>Siffrovat dokum  Siffrovat dokum  Siffrovat dokum  Sifta  Siffrovat dokum  Sifta  Sifta Sifta  Sifta  Sift</td><td>OK     OK     OK</td><td>Typ           Stožka soubi           Stožka soubi           Zástupce int           Zástupce int           Nadpis:</td><td>Šit     č       v     č       v     č       vrů     veliková       orů     orů       orů     orů       orů     orů       Přídat název</td><td>)</td><td>Prohledat: D</td><td>Desktop</td></tr> <tr><td>Uložit jako<br/>spořádat V Nová slo<br/>Přilohy<br/>Soubory z chatu<br/>Tento počítáč<br/>3 Do bojekty<br/>Deskup<br/>Dokumenty<br/>Hudba<br/>Obrázky<br/>Stažené soubory<br/>Videa<br/>OSDisk (C:)<br/>Uložit jako typ: Formá<br/>Autoři: Litoš<br/>Optimalizovat pro: ©</td><td>Signdardní<br/>Signadardní<br/>poblikován okline a<br/>tikko molecké s zmena URL<br/>Soboli Povodní data aplikace Firefox<br/>Veverka<br/>Zastupko<br/>Procent Kasti policie a<br/>tikko molecký procent se policie a<br/>Signadardní<br/>policikován okline a<br/>tikko molecký policie a<br/>tikko molecký policie a<br/>tikko molecký polic</td><td>Desktop         OK           p         Desktop         &gt;           Datum zmény         13.03.2023 16.44         27.02.2023 17.04           27.02.2023 17.02         9.45         25.06.2020 8.45           10.06.2020 8.45         20.06.2023 12.47         02.10.2019 8.01           10.07.2023 12.49         0.04.2023 7.29         12.05.2023 7.29           12.05.2023 7.29         12.05.2023 7.29         12.05.2023 7.29           12.05.2023 7.29         12.05.2021 7.45         17.07.2018 14.28</td><td>Zru<br/>Typ<br/>Stožka soubi<br/>Stožka soubi<br/>Stožka soubi<br/>Stožka soubi<br/>Stožka soubi<br/>Stožka soubi<br/>Stožka soubi<br/>Stožka soubi<br/>Stožka soubi<br/>Stožka soubi<br/>Stožka soubi<br/>Stožka soubi</td><td>Šit     č       v     č       vrů     veliková       orů     veliková       orů     veliková       orů     veliková       orů     veliková       přídst název     veliková</td><td>2  P 1<br/>ost 1 k8<br/>2 k8</td><td>Prohledat: D</td><td>Besktop</td></tr> <tr><td>Uložit jako<br/>Přilohy<br/>Soubory z chatu<br/>Terto počítač<br/>Soubory z chatu<br/>Terto počítač<br/>Dokumenty<br/>Hudba<br/>Obrázky<br/>Stažené soubory<br/>Videa<br/>OSDisk (C:)<br/>Uložit jako typ: Formá<br/>Autoři: Litoš<br/>Optimalizovat pro: ©</td><td>Siffrovat dokum  Siffrovat dokum  Siffr</td><td>Desktop         OK           9         Desktop         &gt;           13.03.2023 16:44         27.02.203 17:04         27.02.203 17:04           27.02.203 17:02         9:45         12.06.2020 8:45         20.06.202 3 12:47           00.10.2023 12:49         04.02.2023 12:47         02.10.2019 8:01         19.07.2023 12:49           10.7.02.2021 9:45         12.05.2023 7:29         12.05.2023 7:29         12.05.2021 7:45         17.07.2018 14:28           Fidat kličové slovo           Možnosti           Po publikování otevítt         soubor</td><td>Zru<br/>Typ<br/>Stožka soubi<br/>Stožka soubi<br/>Stožka soubi<br/>Stožka soubi<br/>Stožka soubi<br/>Stožka soubi<br/>Stožka soubi<br/>Stožka soubi<br/>Stožka soubi<br/>Stožka soubi<br/>Stožka soubi<br/>Stožka soubi</td><td>Šit     č       v     č       v&lt;</td><td>1 k8<br/>2 k8</td><td>Prohledat: D</td><td>Besktop</td></tr> | Tru           Typ           Stofka soubt           Stofka soubt      Stofka soubt           Stofka soubt                                                                                                    | Šit           ~         Č           Veliko         veliko           rrů         veliko           rrů         veliko           rrů         veliko           rrů         veliko           rrů         veliko           rrů         veliko           rrů         veliko                                                                                                    | ost                            | Prohledat: D | Bill •            | Uložit jako<br>spořádat V Nová slo<br>Přilohy A<br>Soubory z chatu<br>Terto počítač<br>3 Do objekty<br>Desktop<br>Dokumenty<br>Hudba<br>C Obřázky<br>Stažené soubory<br>Videa<br>U OSPÁK (C) | Sifrovat dokum  Sifrovat dokum  Sifrovat doku | Desktop           Datum změny           13.03.2023 16/44           27.02.2023 16/44           27.02.2023 17.07           09.11.2022 9/46           05.05.2023 14/12           07.02.2020 0/45           15.06.2020 8/53           15.06.2020 8/53           10.06.2023 12/47           02.10.2019 8/01           19.07.2023 12/49           04.4227 7/29           12.05.2021 9/45 | Zru<br>Typ<br>Stožka soubi<br>Stožka soubi<br>Stožka soubi<br>Stožka soubi<br>Stožka soubi<br>Stožka soubi<br>Stožka soubi | Šit         Č           v         Č           vrů         veliko           orů         veliko           orů         veliko           orů         veliko           orů         veliko           orů         veliko           orů         veliko           orů         veliko           orů         veliko           orů         veliko | ) | Prohledat: D | Besktop | Uložit jako<br>spořádat  Nová slo<br>Přilohy Soubory z chatu Tento počítač Dobjekty Dobjekty Dobjekty Dobjekty Stažené soubory Videa ODřázky Stažené soubory ODřázky Stažené soubory ODřázky ODřázky | Sifrovat dokum  Sifrovat dokum  Sifrovat doku | Desktop >      Desktop >      Desktop >      Datum zmény      13.03.2023 16.44      Z7.02.2023 17.07      05.11.202 94.6      05.05.2023 14.12      07.02.202 0.45      15.06.2020 8.15      15.06.2020 8.15      10.07.2033 12.447      02.10.2019 8.01      19.07.2033 12.449      4.42.023 71.94      12.05.2019 8.01      19.07.2033 12.449      12.05.2019 8.01      10.07.2033 12.449      12.07.2018 14.28      12.07.2018 14.28      12.07.2018 14.28      12.07.2018 14.28      12.07.2018 14.28      12.07.2018 14.28      12.07.2018 14.28      12.07.2018 14.28      12.07      12.07.2018 14.28      12.07      12.07      12.07      12.07      12.07      12.07      12.07      12.07      12.07      12.07      12.07      12.07      12.07      12.07      12.07      12.07      12.07      12.07      12.07      12.07      12.07      12.07      12.07      12.07      12.07      12.07      12.07      12.07      12.07      12.07      12.07      12.07      12.07      12.07      12.07      12.07      12.07      12.07      12.07      12.07      12.07      12.07      12.07      12.07      12.07      12.07      12.07      12.07      12.07      12.07      12.07      12.07      12.07      12.07      12.07      12.07      12.07      12.07      12.07      12.07      12.07      12.07      12.07      12.07      12.07      12.07      12.07      12.07      12.07      12.07      12.07      12.07      12.07      12.07      12.07      12.07      12.07      12.07      12.07      12.07      12.07      12.07      12.07      12.07      12.07      12.07      12.07      12.07      12.07      12.07      12.07      12.07      12.07      12.07      12.07      12.07      12.07      12.07      12.07      12.07      12.07      12.07      12.07      12.07      12.07      12.07      12.07      12.07      12.07      12.07      12.07      12.07      12.07      12.07      12.07      12.07      12.07      12.07      12.07      12.07      12.07      12.07      12.07      12.07      12.07      12.07      12.07      12.07      12.07      12.07      12.07      12.07 | Zru<br>Typ<br>Složka soubi<br>Složka soubi<br>Složka soubi<br>Složka soubi<br>Složka soubi<br>Složka soubi<br>Složka soubi<br>Složka soubi<br>Složka soubi | Šit<br>v Č<br>Veliko<br>rrů<br>rrů<br>rrů<br>rrů<br>rrů<br>rrů<br>rrů<br>rr | 0 | Prohledat: D | ðesktop<br>⊪∷ ◄ | Uložit jako |  | Datum zmény           13.03.2023 16.44           27.02.2023 17.07           09.11.2022 94.64           27.02.2023 17.07           09.11.2022 94.64           27.02.2023 17.07           09.11.2022 94.64           27.02.2023 17.07           09.11.2022 94.64           20.06.2023 14.12           07.02.2020 0.45           15.06.2020 8.13           19.07.2023 12.47           02.10.2019 8.01           19.07.2023 12.49           04.04.2023 7.29           12.05.2021 9.45           12.05.2021 9.45           12.05.2021 9.41           12.05.2021 9.44           12.05.2021 9.45           12.05.2021 9.45           12.05.2021 9.45           12.05.2021 9.45           12.05.2021 9.45           12.05.2021 9.45           12.05.2021 9.45           12.05.2021 9.45           12.05.2021 9.45           12.05.2021 9.45 | Zru<br>Typ<br>Složka soubi<br>Složka soubi<br>Složka soubi<br>Složka soubi<br>Složka soubi<br>Složka soubi<br>Složka soubi<br>Složka soubi<br>Složka soubi | Šit<br>Veliko<br>rrů<br>rrů<br>rrů<br>rrů<br>rrů<br>rrů<br>rrů<br>rr | ost 1 k8<br>2 k8 | Prohledat: D | 9esktop<br>₿Ⅲ ◄ | Uložit jako<br>Uložit jako<br>Uložit jako<br>Uložit jako typ:<br>Poslova v slov<br>Vides<br>Uložit jako typ:<br>Vides<br>Uložit jako typ:<br>Formál | Sifrovat dokum  Sifrovat dokum  Sifrovat dokum  Sita  Sifrovat dokum  Sita  Sifrovat dokum  Sita  Sifrovat dokum  Sita  Sifrovat dokum  Sifrovat  Sifrovat Sifrovat  Sifrovat  Sifrovat  Sifrovat  Sifrovat  Sifrovat  Sifrovat  Sifrovat  Sifrovat  Sifrovat  Sifrovat  Sifrovat Sifrovat  Sifrovat  S | Desktop           9         Desktop           9         Desktop           13.03.2023 16.44         27.02.2023 17.07           09.11.2022 9.46         05.05.2023 14.12           07.02.2020 0.45         15.06.62020 8.53           20.06.2023 12.12         07.02.202 0.45           11.07.2023 12.49         04.04.2023 7.29           12.05.2021 9.45         17.07.2018 14.278 | Zru<br>Jyp<br>Složka soubi<br>Složka soubi<br>Složka soubi<br>Složka soubi<br>Složka soubi<br>Složka soubi<br>Složka soubi<br>Složka soubi<br>Složka soubi<br>Složka soubi | Šit<br>Veliko<br>rrů<br>rrů<br>rrů<br>rrů<br>rrů<br>rrů<br>rrů<br>rrů | 0 0 1<br>ost<br>1 kB<br>2 kR | Prohledat: D | Besktop | Uložit jako | Sifrovat dokum  Sifrovat dokum  stopočitač > OSDisk (C:) > Users > lito  sta  Nažev  Sta  Nažev  Sta  Nažev  Sta  Načev  Sita  Signation  Signation  Sign | bestop     bestop     bestop     bestop     bestop     bestop     bestop     bestop     bestop     bestop     bestop     bestop     bestop     compared     compared | Zru<br>Byp<br>Složka soubi<br>Složka soubi<br>Složka | Šit     č       v     č       veliko     veliko       vrů     vrů       vrů     vrů       vrů     vrů       vrů     vrů       vrů     vrů | 0 0 1<br>ost 1<br>1 kB<br>2 kR | Prohledat: D | Besktop | Uložit jako | Siffrovat dokum  Siffrovat dokum  stopočitač > OSDisk (C:) > Users > lito  sta  Název  Sta  Název  Sta  Název  Sta  Název  Sta  Název  Sta  Siffrovat  Siffrovat Siffrovat  Siffrovat  Siffrovat  Siffrovat  Siffrovat  Siffrovat  Sif | OK     OK     OK     OK     OK     Ok     Ok | Zru<br>Byp<br>Složka soubi<br>Složka soubi<br>Složka soubi<br>Složka soubi<br>Složka soubi<br>Složka soubi<br>Složka soubi<br>Složka soubi<br>Složka soubi<br>Složka soubi<br>Složka soubi<br>Složka soubi | Šit<br>Veliko<br>rrů<br>rrů<br>rrů<br>rrů<br>rrů<br>Přidst název | 0 0 1 1 kB<br>1 kB<br>2 kR | Prohledat: D | Besktop | Uložit jako<br>Uložit jako<br>Přilohy<br>Přilohy<br>Přilohy<br>Tento počítáč<br>Dokumenty<br>Dokumenty<br>Dokátyp<br>Dokažky<br>Stažené soubory<br>Videa<br>Odsřak (C)<br>Videa<br>Uložit jako typ:<br>Testo<br>Stažené soubory<br>Videa<br>Odsřaky<br>Stažené soubory<br>Videa<br>Odsřaky<br>Stažené soubory<br>Videa<br>Odsřaky<br>Stažené soubory<br>Videa<br>Odsřaky<br>Stažené soubory<br>Videa<br>Odsřaky<br>Stažené soubory<br>Videa<br>Odsřaky<br>Stažené soubory<br>Videa<br>Odsřaky<br>Stažené soubory<br>Videa<br>Odsřaky<br>Stažené soubory<br>Stažené soubory<br>Stažené | Siffrovat dokum  Siffrovat dokum  Siffrovat dokum  Siffrovat dokum  Siffrovat dokum  Siffrovat dokum  Siffrovat  Siffrovat  Siffrov | besttop >     besttop >     besttop >     besttop >     besttop >     besttop >     besttop >     besttop >     besttop >     besttop >     besttop >     constraints     constraints     constant     co | Zru<br>Typ<br>Složka soubi<br>Složka soubi<br>Složka soubi<br>Složka soubi<br>Složka soubi<br>Složka soubi<br>Složka soubi<br>Složka soubi<br>Složka soubi<br>Zložka soubi<br>Zložka soubi<br>Zložka soubi<br>Zložka soubi<br>Zložka soubi | Šit     č       v     č       veliková     veliková       vrů     vrů       vrů     vrů       vrů     vrů       vrů     vrů       vrů     vrů       Přídst název | 0 0 1 1 kB<br>2 kB | Prohledat: D | Besktop | Uložit jako<br>spořádat V Nová slo<br>Přilohy<br>Přilohy<br>Přilohy<br>Soubory z chatu<br>Tento počítáč<br>3 D objekty<br>Dokumenty<br>Hudba<br>Dobrázky<br>Stažené soubory<br>Videa<br>Osbisk (Cs)<br>Videa<br>Luožit jako typ: Formá<br>Autoři: Litoš<br>Optimalizovat pro: @ | Siffrovat dokum  Siffrovat dokum  Siffrovat dokum  Sifta  Siffrovat dokum  Sifta  Sifta Sifta  Sifta  Sift | OK     OK     OK | Typ           Stožka soubi           Stožka soubi           Zástupce int           Zástupce int           Nadpis: | Šit     č       v     č       v     č       vrů     veliková       orů     orů       orů     orů       orů     orů       Přídat název | ) | Prohledat: D | Desktop | Uložit jako<br>spořádat V Nová slo<br>Přilohy<br>Soubory z chatu<br>Tento počítáč<br>3 Do bojekty<br>Deskup<br>Dokumenty<br>Hudba<br>Obrázky<br>Stažené soubory<br>Videa<br>OSDisk (C:)<br>Uložit jako typ: Formá<br>Autoři: Litoš<br>Optimalizovat pro: © | Signdardní<br>Signadardní<br>poblikován okline a<br>tikko molecké s zmena URL<br>Soboli Povodní data aplikace Firefox<br>Veverka<br>Zastupko<br>Procent Kasti policie a<br>tikko molecký procent se policie a<br>Signadardní<br>policikován okline a<br>tikko molecký policie a<br>tikko molecký policie a<br>tikko molecký polic | Desktop         OK           p         Desktop         >           Datum zmény         13.03.2023 16.44         27.02.2023 17.04           27.02.2023 17.02         9.45         25.06.2020 8.45           10.06.2020 8.45         20.06.2023 12.47         02.10.2019 8.01           10.07.2023 12.49         0.04.2023 7.29         12.05.2023 7.29           12.05.2023 7.29         12.05.2023 7.29         12.05.2023 7.29           12.05.2023 7.29         12.05.2021 7.45         17.07.2018 14.28 | Zru<br>Typ<br>Stožka soubi<br>Stožka soubi<br>Stožka soubi<br>Stožka soubi<br>Stožka soubi<br>Stožka soubi<br>Stožka soubi<br>Stožka soubi<br>Stožka soubi<br>Stožka soubi<br>Stožka soubi<br>Stožka soubi | Šit     č       v     č       vrů     veliková       orů     veliková       orů     veliková       orů     veliková       orů     veliková       přídst název     veliková | 2  P 1<br>ost 1 k8<br>2 k8 | Prohledat: D | Besktop | Uložit jako<br>Přilohy<br>Soubory z chatu<br>Terto počítač<br>Soubory z chatu<br>Terto počítač<br>Dokumenty<br>Hudba<br>Obrázky<br>Stažené soubory<br>Videa<br>OSDisk (C:)<br>Uložit jako typ: Formá<br>Autoři: Litoš<br>Optimalizovat pro: © | Siffrovat dokum  Siffrovat dokum  Siffr | Desktop         OK           9         Desktop         >           13.03.2023 16:44         27.02.203 17:04         27.02.203 17:04           27.02.203 17:02         9:45         12.06.2020 8:45         20.06.202 3 12:47           00.10.2023 12:49         04.02.2023 12:47         02.10.2019 8:01         19.07.2023 12:49           10.7.02.2021 9:45         12.05.2023 7:29         12.05.2023 7:29         12.05.2021 7:45         17.07.2018 14:28           Fidat kličové slovo           Možnosti           Po publikování otevítt         soubor | Zru<br>Typ<br>Stožka soubi<br>Stožka soubi<br>Stožka soubi<br>Stožka soubi<br>Stožka soubi<br>Stožka soubi<br>Stožka soubi<br>Stožka soubi<br>Stožka soubi<br>Stožka soubi<br>Stožka soubi<br>Stožka soubi | Šit     č       v     č       v< | 1 k8<br>2 k8 | Prohledat: D | Besktop |
| Tru           Typ           Stofka soubt           Stofka soubt      Stofka soubt           Stofka soubt                                                                                                    | Šit           ~         Č           Veliko         veliko           rrů         veliko           rrů         veliko           rrů         veliko           rrů         veliko           rrů         veliko           rrů         veliko           rrů         veliko                                                                                                    | ost                                                                                                    | Prohledat: D                                                                                                    | Bill •                                                                                                    |                                |              |                   |                                                                                                    |                                                                                                    |                                                                                                    |                                                                                                    |                                                                                                    |   |              |         |                                                                                                    |                                                                                                    |                                                                                                    |                                                                                                    |                                                                             |   |              |                 |             |  |                                                                                                    |                                                                                                    |                                                                      |                  |              |                 |                                                                                                    |                                                                                                    |                                                                                                    |                                                                                                    |                                                                       |                              |              |         |             |                                                                                                    |                                                                                                    |                                                                                                    |                                                                                                    |                                |              |         |             |                                                                                                    |                                                                                                    |                                                                                                    |                                                                  |                            |              |         |                                                                                                    |                                                                                                    |                                                                                                    |                                                                                                    |                                                                                                    |                    |              |         |                                                                                                    |                                                                                                    |                                                                                                    |                                                                                                    |                                                                                                    |   |              |         |                                                                                                    |                                                                                                    |                                                                                                    |                                                                                                    |                                                                                                    |                            |              |         |                                                                                                    |                                                                                                    |                                                                                                    |                                                                                                    |                                                                                                    |              |              |         |
| Uložit jako<br>spořádat V Nová slo<br>Přilohy A<br>Soubory z chatu<br>Terto počítač<br>3 Do objekty<br>Desktop<br>Dokumenty<br>Hudba<br>C Obřázky<br>Stažené soubory<br>Videa<br>U OSPÁK (C)                                                                                                    | Sifrovat dokum  Sifrovat dokum  Sifrovat doku                                                                                                    | Desktop           Datum změny           13.03.2023 16/44           27.02.2023 16/44           27.02.2023 17.07           09.11.2022 9/46           05.05.2023 14/12           07.02.2020 0/45           15.06.2020 8/53           15.06.2020 8/53           10.06.2023 12/47           02.10.2019 8/01           19.07.2023 12/49           04.4227 7/29           12.05.2021 9/45                                                                                                    | Zru<br>Typ<br>Stožka soubi<br>Stožka soubi<br>Stožka soubi<br>Stožka soubi<br>Stožka soubi<br>Stožka soubi<br>Stožka soubi                                                                                                    | Šit         Č           v         Č           vrů         veliko           orů         veliko           orů         veliko           orů         veliko           orů         veliko           orů         veliko           orů         veliko           orů         veliko           orů         veliko           orů         veliko                                                                                                    | )                              | Prohledat: D | Besktop           |                                                                                                    |                                                                                                    |                                                                                                    |                                                                                                    |                                                                                                    |   |              |         |                                                                                                    |                                                                                                    |                                                                                                    |                                                                                                    |                                                                             |   |              |                 |             |  |                                                                                                    |                                                                                                    |                                                                      |                  |              |                 |                                                                                                    |                                                                                                    |                                                                                                    |                                                                                                    |                                                                       |                              |              |         |             |                                                                                                    |                                                                                                    |                                                                                                    |                                                                                                    |                                |              |         |             |                                                                                                    |                                                                                                    |                                                                                                    |                                                                  |                            |              |         |                                                                                                    |                                                                                                    |                                                                                                    |                                                                                                    |                                                                                                    |                    |              |         |                                                                                                    |                                                                                                    |                                                                                                    |                                                                                                    |                                                                                                    |   |              |         |                                                                                                    |                                                                                                    |                                                                                                    |                                                                                                    |                                                                                                    |                            |              |         |                                                                                                    |                                                                                                    |                                                                                                    |                                                                                                    |                                                                                                    |              |              |         |
| Uložit jako<br>spořádat  Nová slo<br>Přilohy Soubory z chatu Tento počítač Dobjekty Dobjekty Dobjekty Dobjekty Stažené soubory Videa ODřázky Stažené soubory ODřázky Stažené soubory ODřázky ODřázky                                                                                                    | Sifrovat dokum  Sifrovat dokum  Sifrovat doku                                                                                                    | Desktop >      Desktop >      Desktop >      Datum zmény      13.03.2023 16.44      Z7.02.2023 17.07      05.11.202 94.6      05.05.2023 14.12      07.02.202 0.45      15.06.2020 8.15      15.06.2020 8.15      10.07.2033 12.447      02.10.2019 8.01      19.07.2033 12.449      4.42.023 71.94      12.05.2019 8.01      19.07.2033 12.449      12.05.2019 8.01      10.07.2033 12.449      12.07.2018 14.28      12.07.2018 14.28      12.07.2018 14.28      12.07.2018 14.28      12.07.2018 14.28      12.07.2018 14.28      12.07.2018 14.28      12.07.2018 14.28      12.07      12.07.2018 14.28      12.07      12.07      12.07      12.07      12.07      12.07      12.07      12.07      12.07      12.07      12.07      12.07      12.07      12.07      12.07      12.07      12.07      12.07      12.07      12.07      12.07      12.07      12.07      12.07      12.07      12.07      12.07      12.07      12.07      12.07      12.07      12.07      12.07      12.07      12.07      12.07      12.07      12.07      12.07      12.07      12.07      12.07      12.07      12.07      12.07      12.07      12.07      12.07      12.07      12.07      12.07      12.07      12.07      12.07      12.07      12.07      12.07      12.07      12.07      12.07      12.07      12.07      12.07      12.07      12.07      12.07      12.07      12.07      12.07      12.07      12.07      12.07      12.07      12.07      12.07      12.07      12.07      12.07      12.07      12.07      12.07      12.07      12.07      12.07      12.07      12.07      12.07      12.07      12.07      12.07      12.07      12.07      12.07      12.07      12.07      12.07      12.07      12.07      12.07      12.07      12.07      12.07      12.07      12.07      12.07      12.07      12.07      12.07      12.07      12.07      12.07      12.07      12.07      12.07      12.07      12.07      12.07      12.07      12.07      12.07      12.07      12.07      12.07      12.07      12.07      12.07      12.07      12.07      12.07      12.07      12.07      12.07                                                                                                    | Zru<br>Typ<br>Složka soubi<br>Složka soubi<br>Složka soubi<br>Složka soubi<br>Složka soubi<br>Složka soubi<br>Složka soubi<br>Složka soubi<br>Složka soubi                                                                                                    | Šit<br>v Č<br>Veliko<br>rrů<br>rrů<br>rrů<br>rrů<br>rrů<br>rrů<br>rrů<br>rr                                                                                                    | 0                              | Prohledat: D | ðesktop<br>⊪∷ ◄   |                                                                                                    |                                                                                                    |                                                                                                    |                                                                                                    |                                                                                                    |   |              |         |                                                                                                    |                                                                                                    |                                                                                                    |                                                                                                    |                                                                             |   |              |                 |             |  |                                                                                                    |                                                                                                    |                                                                      |                  |              |                 |                                                                                                    |                                                                                                    |                                                                                                    |                                                                                                    |                                                                       |                              |              |         |             |                                                                                                    |                                                                                                    |                                                                                                    |                                                                                                    |                                |              |         |             |                                                                                                    |                                                                                                    |                                                                                                    |                                                                  |                            |              |         |                                                                                                    |                                                                                                    |                                                                                                    |                                                                                                    |                                                                                                    |                    |              |         |                                                                                                    |                                                                                                    |                                                                                                    |                                                                                                    |                                                                                                    |   |              |         |                                                                                                    |                                                                                                    |                                                                                                    |                                                                                                    |                                                                                                    |                            |              |         |                                                                                                    |                                                                                                    |                                                                                                    |                                                                                                    |                                                                                                    |              |              |         |
| Uložit jako                                                                                                    |                                                                                                    | Datum zmény           13.03.2023 16.44           27.02.2023 17.07           09.11.2022 94.64           27.02.2023 17.07           09.11.2022 94.64           27.02.2023 17.07           09.11.2022 94.64           27.02.2023 17.07           09.11.2022 94.64           20.06.2023 14.12           07.02.2020 0.45           15.06.2020 8.13           19.07.2023 12.47           02.10.2019 8.01           19.07.2023 12.49           04.04.2023 7.29           12.05.2021 9.45           12.05.2021 9.45           12.05.2021 9.41           12.05.2021 9.44           12.05.2021 9.45           12.05.2021 9.45           12.05.2021 9.45           12.05.2021 9.45           12.05.2021 9.45           12.05.2021 9.45           12.05.2021 9.45           12.05.2021 9.45           12.05.2021 9.45           12.05.2021 9.45                                                                                                    | Zru<br>Typ<br>Složka soubi<br>Složka soubi<br>Složka soubi<br>Složka soubi<br>Složka soubi<br>Složka soubi<br>Složka soubi<br>Složka soubi<br>Složka soubi                                                                                                    | Šit<br>Veliko<br>rrů<br>rrů<br>rrů<br>rrů<br>rrů<br>rrů<br>rrů<br>rr                                                                                                    | ost 1 k8<br>2 k8               | Prohledat: D | 9esktop<br>₿Ⅲ ◄   |                                                                                                    |                                                                                                    |                                                                                                    |                                                                                                    |                                                                                                    |   |              |         |                                                                                                    |                                                                                                    |                                                                                                    |                                                                                                    |                                                                             |   |              |                 |             |  |                                                                                                    |                                                                                                    |                                                                      |                  |              |                 |                                                                                                    |                                                                                                    |                                                                                                    |                                                                                                    |                                                                       |                              |              |         |             |                                                                                                    |                                                                                                    |                                                                                                    |                                                                                                    |                                |              |         |             |                                                                                                    |                                                                                                    |                                                                                                    |                                                                  |                            |              |         |                                                                                                    |                                                                                                    |                                                                                                    |                                                                                                    |                                                                                                    |                    |              |         |                                                                                                    |                                                                                                    |                                                                                                    |                                                                                                    |                                                                                                    |   |              |         |                                                                                                    |                                                                                                    |                                                                                                    |                                                                                                    |                                                                                                    |                            |              |         |                                                                                                    |                                                                                                    |                                                                                                    |                                                                                                    |                                                                                                    |              |              |         |
| Uložit jako<br>Uložit jako<br>Uložit jako<br>Uložit jako typ:<br>Poslova v slov<br>Vides<br>Uložit jako typ:<br>Vides<br>Uložit jako typ:<br>Formál                                                                                                    | Sifrovat dokum  Sifrovat dokum  Sifrovat dokum  Sita  Sifrovat dokum  Sita  Sifrovat dokum  Sita  Sifrovat dokum  Sita  Sifrovat dokum  Sifrovat  Sifrovat Sifrovat  Sifrovat  Sifrovat  Sifrovat  Sifrovat  Sifrovat  Sifrovat  Sifrovat  Sifrovat  Sifrovat  Sifrovat  Sifrovat Sifrovat  Sifrovat  S                                                                                                    | Desktop           9         Desktop           9         Desktop           13.03.2023 16.44         27.02.2023 17.07           09.11.2022 9.46         05.05.2023 14.12           07.02.2020 0.45         15.06.62020 8.53           20.06.2023 12.12         07.02.202 0.45           11.07.2023 12.49         04.04.2023 7.29           12.05.2021 9.45         17.07.2018 14.278                                                                                                    | Zru<br>Jyp<br>Složka soubi<br>Složka soubi<br>Složka soubi<br>Složka soubi<br>Složka soubi<br>Složka soubi<br>Složka soubi<br>Složka soubi<br>Složka soubi<br>Složka soubi                                                                                                    | Šit<br>Veliko<br>rrů<br>rrů<br>rrů<br>rrů<br>rrů<br>rrů<br>rrů<br>rrů                                                                                                    | 0 0 1<br>ost<br>1 kB<br>2 kR   | Prohledat: D | Besktop           |                                                                                                    |                                                                                                    |                                                                                                    |                                                                                                    |                                                                                                    |   |              |         |                                                                                                    |                                                                                                    |                                                                                                    |                                                                                                    |                                                                             |   |              |                 |             |  |                                                                                                    |                                                                                                    |                                                                      |                  |              |                 |                                                                                                    |                                                                                                    |                                                                                                    |                                                                                                    |                                                                       |                              |              |         |             |                                                                                                    |                                                                                                    |                                                                                                    |                                                                                                    |                                |              |         |             |                                                                                                    |                                                                                                    |                                                                                                    |                                                                  |                            |              |         |                                                                                                    |                                                                                                    |                                                                                                    |                                                                                                    |                                                                                                    |                    |              |         |                                                                                                    |                                                                                                    |                                                                                                    |                                                                                                    |                                                                                                    |   |              |         |                                                                                                    |                                                                                                    |                                                                                                    |                                                                                                    |                                                                                                    |                            |              |         |                                                                                                    |                                                                                                    |                                                                                                    |                                                                                                    |                                                                                                    |              |              |         |
| Uložit jako                                                                                                    | Sifrovat dokum  Sifrovat dokum  stopočitač > OSDisk (C:) > Users > lito  sta  Nažev  Sta  Nažev  Sta  Nažev  Sta  Načev  Sita  Signation  Signation  Sign                                                                                                    | bestop     bestop     bestop     bestop     bestop     bestop     bestop     bestop     bestop     bestop     bestop     bestop     bestop     compared     compared                                                                                                    | Zru<br>Byp<br>Složka soubi<br>Složka soubi<br>Složka | Šit     č       v     č       veliko     veliko       vrů     vrů       vrů     vrů       vrů     vrů       vrů     vrů       vrů     vrů                                                                                                    | 0 0 1<br>ost 1<br>1 kB<br>2 kR | Prohledat: D | Besktop           |                                                                                                    |                                                                                                    |                                                                                                    |                                                                                                    |                                                                                                    |   |              |         |                                                                                                    |                                                                                                    |                                                                                                    |                                                                                                    |                                                                             |   |              |                 |             |  |                                                                                                    |                                                                                                    |                                                                      |                  |              |                 |                                                                                                    |                                                                                                    |                                                                                                    |                                                                                                    |                                                                       |                              |              |         |             |                                                                                                    |                                                                                                    |                                                                                                    |                                                                                                    |                                |              |         |             |                                                                                                    |                                                                                                    |                                                                                                    |                                                                  |                            |              |         |                                                                                                    |                                                                                                    |                                                                                                    |                                                                                                    |                                                                                                    |                    |              |         |                                                                                                    |                                                                                                    |                                                                                                    |                                                                                                    |                                                                                                    |   |              |         |                                                                                                    |                                                                                                    |                                                                                                    |                                                                                                    |                                                                                                    |                            |              |         |                                                                                                    |                                                                                                    |                                                                                                    |                                                                                                    |                                                                                                    |              |              |         |
| Uložit jako                                                                                                    | Siffrovat dokum  Siffrovat dokum  stopočitač > OSDisk (C:) > Users > lito  sta  Název  Sta  Název  Sta  Název  Sta  Název  Sta  Název  Sta  Siffrovat  Siffrovat Siffrovat  Siffrovat  Siffrovat  Siffrovat  Siffrovat  Siffrovat  Sif                                                                                                    | OK     OK     OK     OK     OK     Ok     Ok                                                                                                    | Zru<br>Byp<br>Složka soubi<br>Složka soubi<br>Složka soubi<br>Složka soubi<br>Složka soubi<br>Složka soubi<br>Složka soubi<br>Složka soubi<br>Složka soubi<br>Složka soubi<br>Složka soubi<br>Složka soubi                                                                                                    | Šit<br>Veliko<br>rrů<br>rrů<br>rrů<br>rrů<br>rrů<br>Přidst název                                                                                                    | 0 0 1 1 kB<br>1 kB<br>2 kR     | Prohledat: D | Besktop           |                                                                                                    |                                                                                                    |                                                                                                    |                                                                                                    |                                                                                                    |   |              |         |                                                                                                    |                                                                                                    |                                                                                                    |                                                                                                    |                                                                             |   |              |                 |             |  |                                                                                                    |                                                                                                    |                                                                      |                  |              |                 |                                                                                                    |                                                                                                    |                                                                                                    |                                                                                                    |                                                                       |                              |              |         |             |                                                                                                    |                                                                                                    |                                                                                                    |                                                                                                    |                                |              |         |             |                                                                                                    |                                                                                                    |                                                                                                    |                                                                  |                            |              |         |                                                                                                    |                                                                                                    |                                                                                                    |                                                                                                    |                                                                                                    |                    |              |         |                                                                                                    |                                                                                                    |                                                                                                    |                                                                                                    |                                                                                                    |   |              |         |                                                                                                    |                                                                                                    |                                                                                                    |                                                                                                    |                                                                                                    |                            |              |         |                                                                                                    |                                                                                                    |                                                                                                    |                                                                                                    |                                                                                                    |              |              |         |
| Uložit jako<br>Uložit jako<br>Přilohy<br>Přilohy<br>Přilohy<br>Tento počítáč<br>Dokumenty<br>Dokumenty<br>Dokátyp<br>Dokažky<br>Stažené soubory<br>Videa<br>Odsřak (C)<br>Videa<br>Uložit jako typ:<br>Testo<br>Stažené soubory<br>Videa<br>Odsřaky<br>Stažené soubory<br>Videa<br>Odsřaky<br>Stažené soubory<br>Videa<br>Odsřaky<br>Stažené soubory<br>Videa<br>Odsřaky<br>Stažené soubory<br>Videa<br>Odsřaky<br>Stažené soubory<br>Videa<br>Odsřaky<br>Stažené soubory<br>Videa<br>Odsřaky<br>Stažené soubory<br>Videa<br>Odsřaky<br>Stažené soubory<br>Stažené soubory<br>Stažené | Siffrovat dokum  Siffrovat dokum  Siffrovat dokum  Siffrovat dokum  Siffrovat dokum  Siffrovat dokum  Siffrovat  Siffrovat  Siffrov                                                                                                    | besttop >     besttop >     besttop >     besttop >     besttop >     besttop >     besttop >     besttop >     besttop >     besttop >     besttop >     constraints     constraints     constant     co                                                                                                    | Zru<br>Typ<br>Složka soubi<br>Složka soubi<br>Složka soubi<br>Složka soubi<br>Složka soubi<br>Složka soubi<br>Složka soubi<br>Složka soubi<br>Složka soubi<br>Zložka soubi<br>Zložka soubi<br>Zložka soubi<br>Zložka soubi<br>Zložka soubi                                                                                                    | Šit     č       v     č       veliková     veliková       vrů     vrů       vrů     vrů       vrů     vrů       vrů     vrů       vrů     vrů       Přídst název                                                                                                    | 0 0 1 1 kB<br>2 kB             | Prohledat: D | Besktop           |                                                                                                    |                                                                                                    |                                                                                                    |                                                                                                    |                                                                                                    |   |              |         |                                                                                                    |                                                                                                    |                                                                                                    |                                                                                                    |                                                                             |   |              |                 |             |  |                                                                                                    |                                                                                                    |                                                                      |                  |              |                 |                                                                                                    |                                                                                                    |                                                                                                    |                                                                                                    |                                                                       |                              |              |         |             |                                                                                                    |                                                                                                    |                                                                                                    |                                                                                                    |                                |              |         |             |                                                                                                    |                                                                                                    |                                                                                                    |                                                                  |                            |              |         |                                                                                                    |                                                                                                    |                                                                                                    |                                                                                                    |                                                                                                    |                    |              |         |                                                                                                    |                                                                                                    |                                                                                                    |                                                                                                    |                                                                                                    |   |              |         |                                                                                                    |                                                                                                    |                                                                                                    |                                                                                                    |                                                                                                    |                            |              |         |                                                                                                    |                                                                                                    |                                                                                                    |                                                                                                    |                                                                                                    |              |              |         |
| Uložit jako<br>spořádat V Nová slo<br>Přilohy<br>Přilohy<br>Přilohy<br>Soubory z chatu<br>Tento počítáč<br>3 D objekty<br>Dokumenty<br>Hudba<br>Dobrázky<br>Stažené soubory<br>Videa<br>Osbisk (Cs)<br>Videa<br>Luožit jako typ: Formá<br>Autoři: Litoš<br>Optimalizovat pro: @                                                                                                    | Siffrovat dokum  Siffrovat dokum  Siffrovat dokum  Sifta  Siffrovat dokum  Sifta  Sifta Sifta  Sifta  Sift                                                                                                    | OK     OK                                                                                                    | Typ           Stožka soubi           Stožka soubi           Zástupce int           Zástupce int           Nadpis:                                                                                                    | Šit     č       v     č       v     č       vrů     veliková       orů     orů       orů     orů       orů     orů       Přídat název                                                                                                    | )                              | Prohledat: D | Desktop           |                                                                                                    |                                                                                                    |                                                                                                    |                                                                                                    |                                                                                                    |   |              |         |                                                                                                    |                                                                                                    |                                                                                                    |                                                                                                    |                                                                             |   |              |                 |             |  |                                                                                                    |                                                                                                    |                                                                      |                  |              |                 |                                                                                                    |                                                                                                    |                                                                                                    |                                                                                                    |                                                                       |                              |              |         |             |                                                                                                    |                                                                                                    |                                                                                                    |                                                                                                    |                                |              |         |             |                                                                                                    |                                                                                                    |                                                                                                    |                                                                  |                            |              |         |                                                                                                    |                                                                                                    |                                                                                                    |                                                                                                    |                                                                                                    |                    |              |         |                                                                                                    |                                                                                                    |                                                                                                    |                                                                                                    |                                                                                                    |   |              |         |                                                                                                    |                                                                                                    |                                                                                                    |                                                                                                    |                                                                                                    |                            |              |         |                                                                                                    |                                                                                                    |                                                                                                    |                                                                                                    |                                                                                                    |              |              |         |
| Uložit jako<br>spořádat V Nová slo<br>Přilohy<br>Soubory z chatu<br>Tento počítáč<br>3 Do bojekty<br>Deskup<br>Dokumenty<br>Hudba<br>Obrázky<br>Stažené soubory<br>Videa<br>OSDisk (C:)<br>Uložit jako typ: Formá<br>Autoři: Litoš<br>Optimalizovat pro: ©                                                                                                    | Signdardní<br>Signadardní<br>poblikován okline a<br>tikko molecké s zmena URL<br>Soboli Povodní data aplikace Firefox<br>Veverka<br>Zastupko<br>Procent Kasti policie a<br>tikko molecký procent se policie a<br>Signadardní<br>policikován okline a<br>tikko molecký policie a<br>tikko molecký policie a<br>tikko molecký polic | Desktop         OK           p         Desktop         >           Datum zmény         13.03.2023 16.44         27.02.2023 17.04           27.02.2023 17.02         9.45         25.06.2020 8.45           10.06.2020 8.45         20.06.2023 12.47         02.10.2019 8.01           10.07.2023 12.49         0.04.2023 7.29         12.05.2023 7.29           12.05.2023 7.29         12.05.2023 7.29         12.05.2023 7.29           12.05.2023 7.29         12.05.2021 7.45         17.07.2018 14.28                                                                                                    | Zru<br>Typ<br>Stožka soubi<br>Stožka soubi<br>Stožka soubi<br>Stožka soubi<br>Stožka soubi<br>Stožka soubi<br>Stožka soubi<br>Stožka soubi<br>Stožka soubi<br>Stožka soubi<br>Stožka soubi<br>Stožka soubi                                                                                                    | Šit     č       v     č       vrů     veliková       orů     veliková       orů     veliková       orů     veliková       orů     veliková       přídst název     veliková                                                                                                    | 2  P 1<br>ost 1 k8<br>2 k8     | Prohledat: D | Besktop           |                                                                                                    |                                                                                                    |                                                                                                    |                                                                                                    |                                                                                                    |   |              |         |                                                                                                    |                                                                                                    |                                                                                                    |                                                                                                    |                                                                             |   |              |                 |             |  |                                                                                                    |                                                                                                    |                                                                      |                  |              |                 |                                                                                                    |                                                                                                    |                                                                                                    |                                                                                                    |                                                                       |                              |              |         |             |                                                                                                    |                                                                                                    |                                                                                                    |                                                                                                    |                                |              |         |             |                                                                                                    |                                                                                                    |                                                                                                    |                                                                  |                            |              |         |                                                                                                    |                                                                                                    |                                                                                                    |                                                                                                    |                                                                                                    |                    |              |         |                                                                                                    |                                                                                                    |                                                                                                    |                                                                                                    |                                                                                                    |   |              |         |                                                                                                    |                                                                                                    |                                                                                                    |                                                                                                    |                                                                                                    |                            |              |         |                                                                                                    |                                                                                                    |                                                                                                    |                                                                                                    |                                                                                                    |              |              |         |
| Uložit jako<br>Přilohy<br>Soubory z chatu<br>Terto počítač<br>Soubory z chatu<br>Terto počítač<br>Dokumenty<br>Hudba<br>Obrázky<br>Stažené soubory<br>Videa<br>OSDisk (C:)<br>Uložit jako typ: Formá<br>Autoři: Litoš<br>Optimalizovat pro: ©                                                                                                    | Siffrovat dokum  Siffrovat dokum  Siffr                                                                                                    | Desktop         OK           9         Desktop         >           13.03.2023 16:44         27.02.203 17:04         27.02.203 17:04           27.02.203 17:02         9:45         12.06.2020 8:45         20.06.202 3 12:47           00.10.2023 12:49         04.02.2023 12:47         02.10.2019 8:01         19.07.2023 12:49           10.7.02.2021 9:45         12.05.2023 7:29         12.05.2023 7:29         12.05.2021 7:45         17.07.2018 14:28           Fidat kličové slovo           Možnosti           Po publikování otevítt         soubor                                                                                                    | Zru<br>Typ<br>Stožka soubi<br>Stožka soubi<br>Stožka soubi<br>Stožka soubi<br>Stožka soubi<br>Stožka soubi<br>Stožka soubi<br>Stožka soubi<br>Stožka soubi<br>Stožka soubi<br>Stožka soubi<br>Stožka soubi                                                                                                    | Šit     č       v     č       v< | 1 k8<br>2 k8                   | Prohledat: D | Besktop           |                                                                                                    |                                                                                                    |                                                                                                    |                                                                                                    |                                                                                                    |   |              |         |                                                                                                    |                                                                                                    |                                                                                                    |                                                                                                    |                                                                             |   |              |                 |             |  |                                                                                                    |                                                                                                    |                                                                      |                  |              |                 |                                                                                                    |                                                                                                    |                                                                                                    |                                                                                                    |                                                                       |                              |              |         |             |                                                                                                    |                                                                                                    |                                                                                                    |                                                                                                    |                                |              |         |             |                                                                                                    |                                                                                                    |                                                                                                    |                                                                  |                            |              |         |                                                                                                    |                                                                                                    |                                                                                                    |                                                                                                    |                                                                                                    |                    |              |         |                                                                                                    |                                                                                                    |                                                                                                    |                                                                                                    |                                                                                                    |   |              |         |                                                                                                    |                                                                                                    |                                                                                                    |                                                                                                    |                                                                                                    |                            |              |         |                                                                                                    |                                                                                                    |                                                                                                    |                                                                                                    |                                                                                                    |              |              |         |

 Kliknete na "OK" a následně na "Uložit" pozor tato volba zůstává uložená na stálo, takže pokud byste chtěli vytvářet další PDF, ale nearchivní, tak musíte nastavení vrátit na původní hodnoty. 5. Nyní vznikl soubor v archivním formátu PDF

### Vytvoření elektronického podpisu v ACROBAT READER

- 1. Otevřete vytvořené PDF v ACROBAT READERu
- 2. V panelu nástrojů kliknete na možnost "Více nástrojů" viz obr.

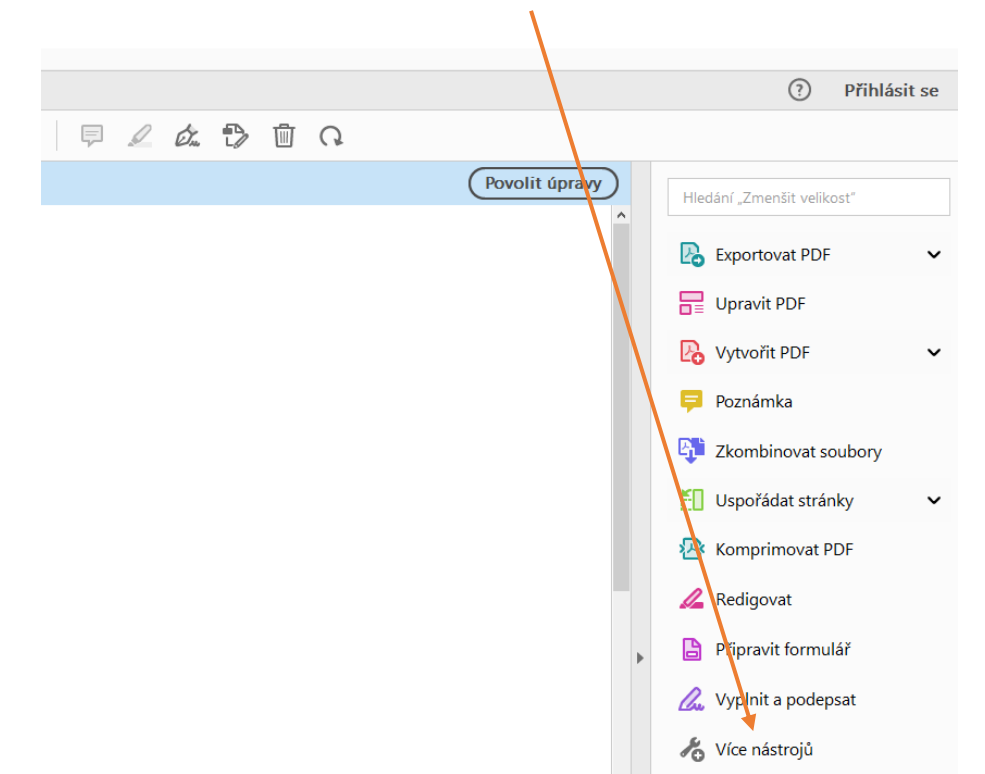

3. Vyberete možnost "Certifikáty" a kliknete na tlačítko "Otevřít"

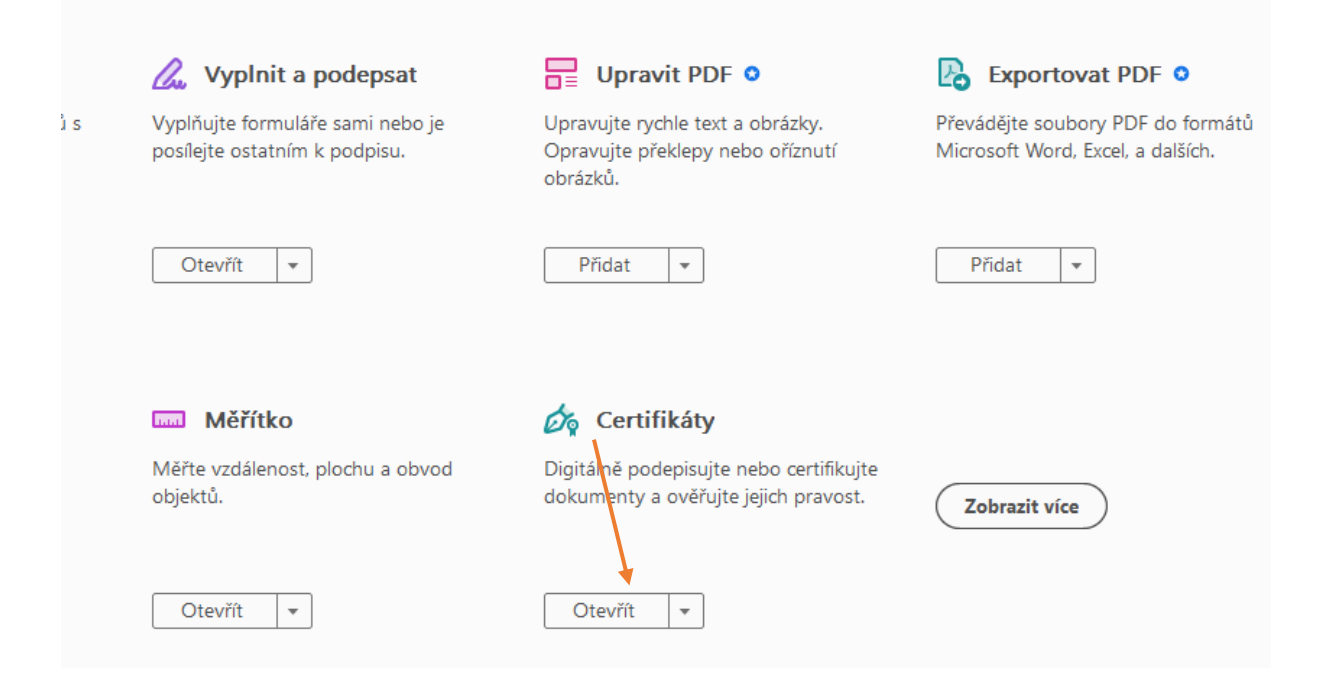

4. Potom kliknete na možnost "Digitálně podepsat", dále "OK" a vyberete oblast, kde bude umístěná vizualizace el. podpisu.

| sat O <u>k</u> na <u>N</u> ápověda      |                                        |                                                                                                    |                                                                                        |                                                 |   |
|-----------------------------------------|----------------------------------------|----------------------------------------------------------------------------------------------------|----------------------------------------------------------------------------------------|-------------------------------------------------|---|
| stroje Test 1.pdf ×                     |                                        |                                                                                                    |                                                                                        |                                                 |   |
|                                         |                                        | ▶ ⊕ ⊝ €                                                                                                    | ) <u>1979</u> - 🛱 - 🐺                                                                  | P 🖉 🖉                                           | Ð |
|                                         |                                        | 🛵 Digitálně podepsat                                                                                            | Časoverazítko 🖧 🗸                                                                      | ěřit všechny podpisy                            |   |
| ilní s normou PDF/A a byl otevřen pouze | e pro čtení, aby nedošlo k jeho změně. |                                                                                                    |                                                                                        |                                                 |   |
|                                         |                                        |                                                                                                    |                                                                                        |                                                 |   |
| Test 1                                  |                                        | Adobe Acrobat<br>() Klepnutím a tažením<br>vyznačení požadovar<br>podepisování.<br>[]Příště tuto zprávu nezobra | n myší vyznačte oblast, kde chcete, a<br>né oblasti se dostanete k dalšímu kro<br>azit | by st podpis objevil. Po<br>uku v procesu<br>OK |   |

5. Následně vyberete podpisový kvalifikovaný certifikát a klinete na "Pokračovat" a následně "Podepsat"

| Podepsat p     | omocí digitálního ID                                                                                                    | ×                             |
|----------------|----------------------------------------------------------------------------------------------------|-------------------------------|
| Vyberte digita | ální ID, který chcete použít k podpisu:                                                                                           | Dbnovit                       |
|                | <b>Vít Litoš</b> (Digitální identifikátor systému Windows)<br>Vydal: I.CA Qualified 2 CA/RSA 02/2016, Konec platnosti: 2023.11.04 |                               |
|                | Konfigurace nového digitálního ID Zrušit                                                                                          | Pokračovat                    |
|                | Podepsat jako "Vít Litoš"                                                                                                    | ×                             |
|                | Vzhled Standardní text V                                                                                                    | Vytvořit                      |
|                | Vít Litoš<br>Vít Litoš<br>Datum: 202<br>10:49:43 +0                                                                               | odepsal<br>23.08.29<br>02'00' |
|                | Zamknout dokument po podepsání Zobraz                                                                                             | it detaily certifikátu        |
|                | Zkontrolujte obsah dokumentu, který může ovlivnit podepsání<br>                                                                   | Zkontrolovat                  |
|                | Zpu                                                                                                    | ět Podepsat                   |

6. Vyberete složku, kam si uložíte výsledný dokument, a dáte "Uložit"

| Ulozit jako                     |                                             |                  |                   |             |                                       | × |
|---------------------------------|---------------------------------------------|------------------|-------------------|-------------|---------------------------------------|---|
| Tent                            | to počítač > OSDisk (C:) > Users > litosv > | Desktop          | ,                 | · • • ^     | Prohledat: Desktop                    |   |
| Jspořádat 🔻 Nová slož           | ika                                         |                  |                   |             |                                       | ? |
| Nahrávky ^                      | Název                                       | Datum změny      | Тур               | Velikost    |                                       |   |
| Přílohy                         | _DTM LK                                     | 13.03.2023 16:44 | Složka souborů    |             |                                       |   |
| Soubory z chatu                 |                                             | 27.02.2023 17:07 | Složka souborů    |             |                                       |   |
| Tente na žítaž                  | 🔄 codexis - zmena URL                       | 09.11.2022 9:46  | Složka souborů    |             |                                       |   |
|                                 | <b>E50</b>                                  | 05.05.2023 14:12 | Složka souborů    | <b>\</b>    |                                       |   |
| JD objekty                      | 📙 Fanda 60                                  | 07.02.2020 0:45  | Složka souborů    |             |                                       |   |
| Desktop                         | Mobil                                       | 15.06.2020 8:53  | Složka souborů    | · · · · ·   |                                       |   |
| 🗎 Dokumenty                     |                                             | 20.06.2023 12:47 | Složka souborů    | · · · · ·   |                                       |   |
| 👌 Hudba                         | 📙 Původní data aplikace Firefox             | 02.10.2019 8:01  | Složka souborů    | · · · · · · |                                       |   |
| Norázky                         | Veverka                                     | 19.07.2023 12:49 | Složka souborů    |             |                                       |   |
| Stažené soubory                 | 📙 Zastupko                                  | 04.04.2023 7:29  | Složka souborů    |             |                                       |   |
| Videa                           | P Czech POINT                               | 12.05.2021 9:45  | Zástupce internet | 1 kB        |                                       |   |
|                                 | EVIDENCE AKTUALNICH CERTIFIKATU.xls         | 17.07.2018 14:28 | Zástupce          | 2 kB        |                                       |   |
| CODISK (C:)                     | 😥 Kamera_kantýna                            | 19.04.2022 11:44 | Zástupce internet | 1 kB        |                                       |   |
| — Mistní disk (D:) *            | A                                           |                  |                   |             |                                       |   |
| <u>N</u> ázev souboru: Test 1   |                                             |                  |                   |             |                                       | ~ |
| Uloži <u>t</u> jako typ: Soubor | ry Adobe PDF (*.pdf)                        |                  |                   |             |                                       | ~ |
|                                 |                                             |                  |                   |             | • • • • • • • • • • • • • • • • • • • |   |
| Skrýt složky                    |                                             |                  |                   |             | <u>U</u> ložit Zrušit                 |   |

7. Zadáte PIN a "OK"

| PIN dialog                   | ×            |
|------------------------------|--------------|
| K provedení operace je třeba | a zadat PIN. |
| PIN:                         |              |
|                              |              |
| Zapamatovat PIN              |              |
| Ok                           | Storno       |

8. Vznikl elektronicky podepsaný dokument PDF/A 😊

### Nastavení časového razítka v ACROBAT READERu

- 1. Nejprve musíte požádat nějakou certifikační autoritu (ICA, POSTSIGNUM,E-IDENTITA, ... ), o poskytnutí přihlašovací údajů a URL serveru odkud se budou odečítat časová razítka.
- 2. Pustíte ADOBE READER, a kliknete na menu "Úpravy" a potom na položku "Předvolby"

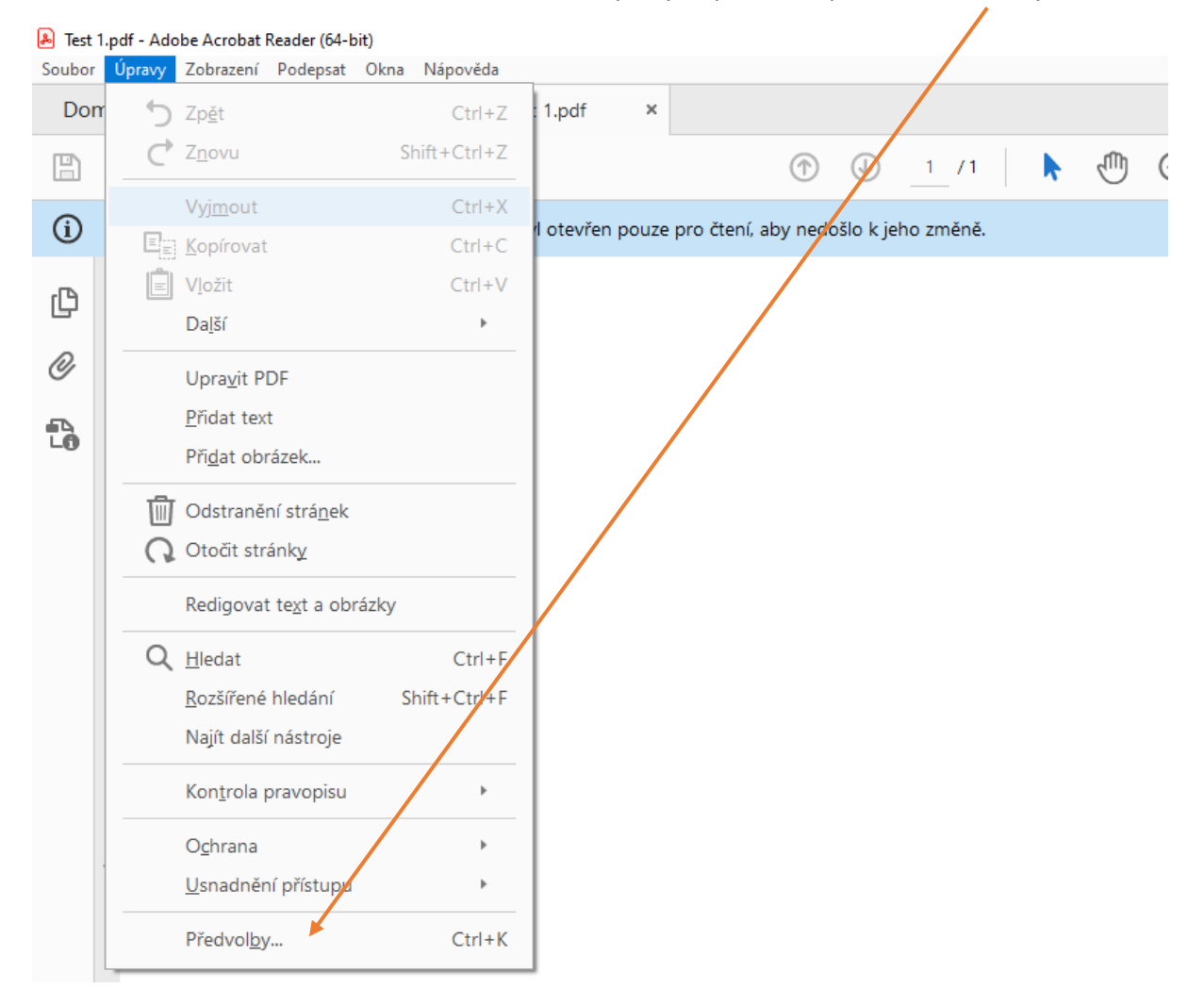

3. Kliknete na menu "Podpisy" a na položku "Další" u nastavení konfigurace serveru časových razítek. Obr.

| edvolby                           |                                                                                               |        |
|-----------------------------------|-----------------------------------------------------------------------------------------------|--------|
| Kategorie:                        | - Digit file/ podeior                                                                         |        |
| Dokumenty                         | Digitaini poopisy                                                                             |        |
| Na celou obrazovku                | Vytvoření a vzhled                                                                            |        |
| Přidávání poznámek                |                                                                                               |        |
| Všeobecné                         | Volby pro vytvorem podpisu     Další     Nastavení vzhědu podpisů v rámci dokumentu     Další |        |
| Zobrazení stránky                 |                                                                                               |        |
| Čtení                             | Ověření                                                                                       |        |
| Důvěryhodnost multimédií (starší) |                                                                                               |        |
| E-mailové účty                    | Volba, jak a kdy se podpis ověřuje     Další                                                  |        |
| Formuláře                         |                                                                                               |        |
| Hledání                           |                                                                                               |        |
| Identita                          | ldentity a důvěryhodné certifikáty                                                            |        |
| Internet                          |                                                                                               |        |
| JavaScript                        | Vytvoření a správa identit pro podepisování     Další                                         |        |
| Jazyk                             | Sprava prihlasovacich udaju pouzivanych k nastaveni dokumentu jako duveryhodnych              |        |
| Jednotky                          |                                                                                               |        |
| Kontrola pravopisu                | Přidání časového razítka do dokumentu                                                         |        |
| Měření (2D)                       |                                                                                               |        |
| Měření (3D)                       | Nastavení konfigurace serveru časových razítek     Další                                      |        |
| Měření (geoprostorové)            |                                                                                               |        |
| Multimédia (starší)               |                                                                                               |        |
| Multimédia a 3D                   |                                                                                               |        |
| Online služby Adobe               |                                                                                               |        |
| Podpisy                           |                                                                                               |        |
| Recenzování                       |                                                                                               |        |
| Sledování                         |                                                                                               |        |
| Správce práv                      |                                                                                               |        |
| Usnadnéní přístupu                |                                                                                               |        |
| Zabezpečení                       |                                                                                               |        |
| Zabezpečení (rozšířené)           |                                                                                               |        |
|                                   |                                                                                               |        |
|                                   | OK                                                                                            | Zrušit |

4. Přidáte nové nastavení pro server časových razítek kliknutím na "+" viz obr.

| 🔒 Nastavení serveru      |              |                |                   |           | × |
|--------------------------|--------------|----------------|-------------------|-----------|---|
| Adresářové servery       | +            | ≓ Exportovat   | 📀 Odstranit       | 📄 Vymazat |   |
| Servery časových razítek | Jméno        | URL            |                   |           |   |
|                          | 👷 PostSignum | https://demo.p | ostsignum.cz:444/ |           |   |
|                          |              |                |                   |           |   |

| Nový server časových razítek              | $\times$ |
|-------------------------------------------|----------|
| Název:                                    |          |
| Nastavení serveru                         |          |
| URL serveru:                              |          |
|                                           |          |
| Tento server vyžaduje přih <u>l</u> ášení |          |
| Jméno uživatele:                          |          |
| <u>H</u> eslo:                            |          |
|                                           |          |
|                                           |          |
|                                           |          |
|                                           |          |
| OK Zrušit                                 |          |

5. Po nastavení serveru kliknete na "Nastavit výchozí"

| 🔒 Zvolte výchozí | server časových razí | ìtek                    |            |             | ×                  |
|------------------|----------------------|-------------------------|------------|-------------|--------------------|
| 省 Nový           | 🚽 Upravit            | 독 Importovat            | Reportovat | 😣 Odstranit | 😭 Nastavit výchozí |
| Jméno            |                      | URL                     |            |             |                    |
| PostSignum       |                      | https://demo.postsignum | n.cz:444/  |             |                    |
|                  |                      |                         |            |             |                    |
|                  |                      |                         |            |             |                    |
|                  |                      |                         |            |             |                    |

6. Nyní se bude ke každému elektronickému podpisu automaticky přiřazovat i časové razítko.

Pro vyzkoušení lze nastavit takto, ale časová razítka nejdou ověřit

#### Přihlášení k testovacímu serveru pomocí jména a hesla:

URL adresa (RSA): https://demo.postsignum.cz:444/DEMO-TSS/HttpTspServer/ URL adresa (ECDSA): https://demo.postsignum.eu:444/DEMO-TSS/HttpTspServer/

Přihlašovací jméno: **demoTSA** Heslo: **demoTSA2010** 

| Upravit server časových razítek                                                                                                    |                                    | × |
|----------------------------------------------------------------------------------------------------|------------------------------------|---|
| <u>N</u> ázev: PostSignum<br>Nastavení serveru                                                                                                    | ٦                                  |   |
| <u>U</u> RL serveru:                                                                                                    | https://demo.postsignum.cz:444/DEN |   |
| Tento server vyžaduje přih <u>l</u> ášení                                                                                                    |                                    |   |
| <u>J</u> méno uživatele:                                                                                                    | demoTSA                            |   |
| <u>H</u> eslo:                                                                                                    | *****                              |   |
| Zadání hesla nebude nikdy vyžadováno. Heslo bude<br>uloženo na tomto počítači a chráněno přihlašovací<br>službou Windows.<br>Jestliže se někdy později rozhodnete odhlásit,<br>vyberte si pak jiné pravidlo pro dobu platnosti hesla. |                                    |   |
|                                                                                                    | OK Zrušit                          |   |